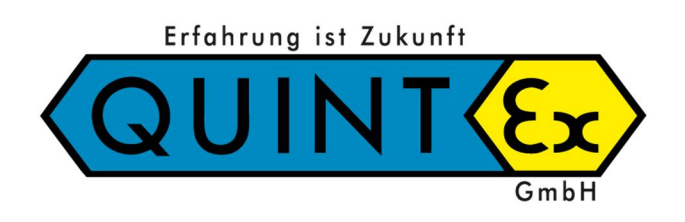

# **Betriebsanleitung**

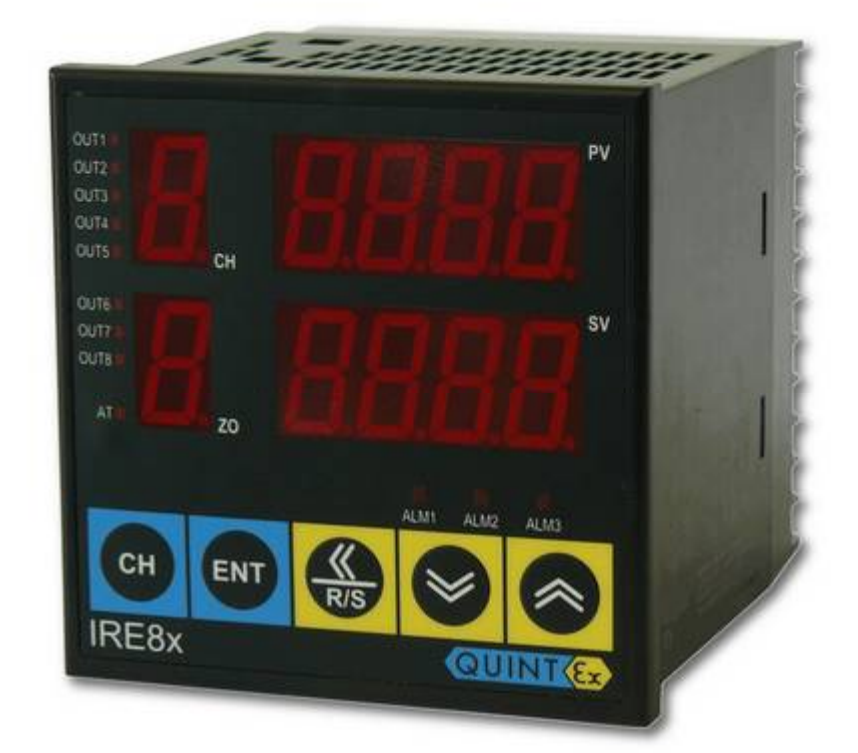

# **IRE8x...** Elektronischer Multifunktionsregler für Heizungsanwendungen

# IRE8x...

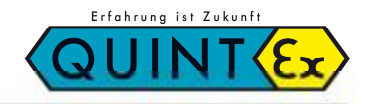

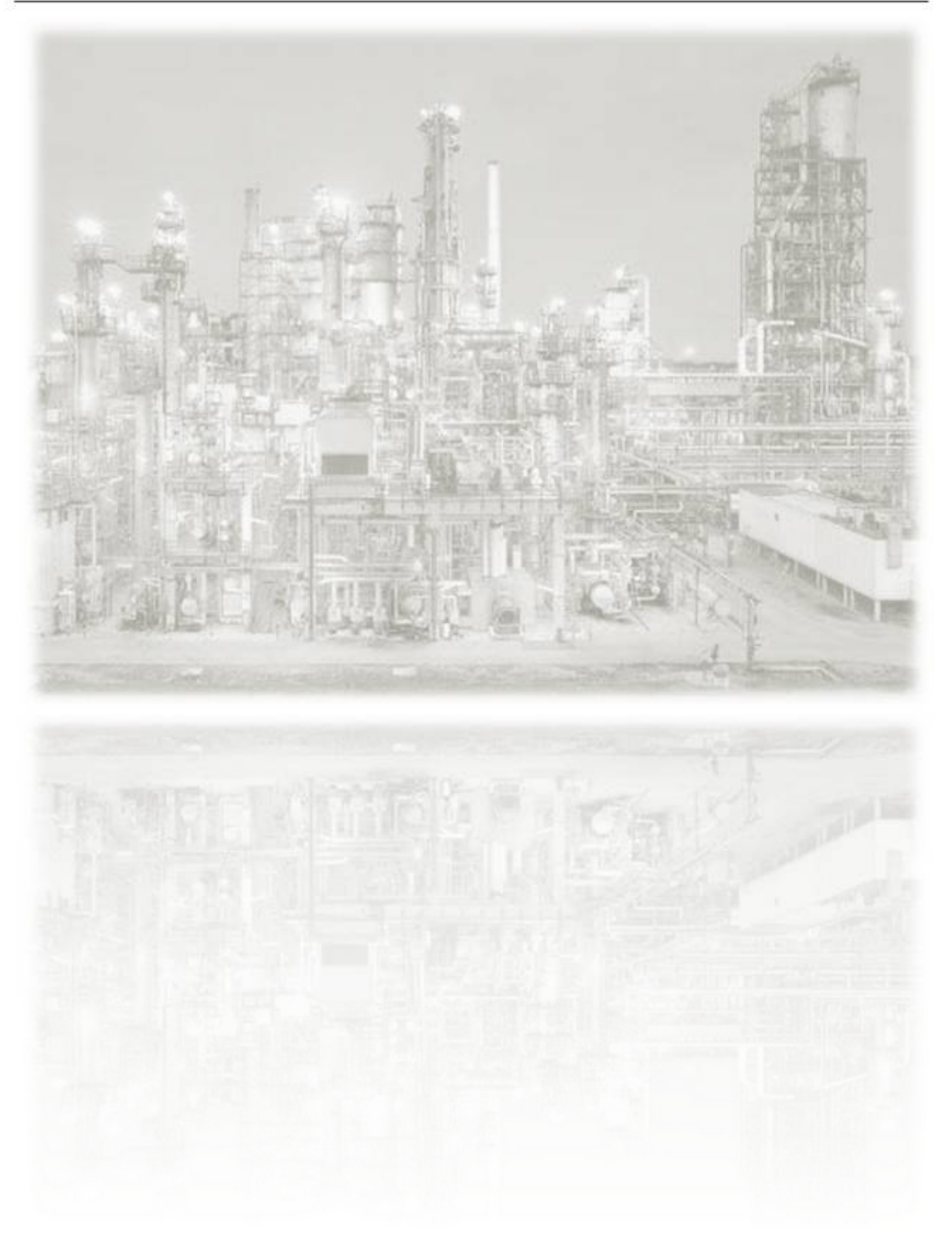

#### Betriebsanleitung IRE8x Version 1.0

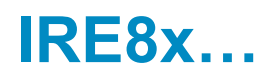

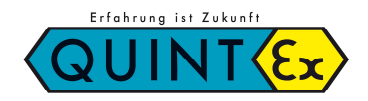

## Inhaltsverzeichnis

| 1 | Einführung |                                                                             |    |  |  |
|---|------------|-----------------------------------------------------------------------------|----|--|--|
|   | 1.1        | Verpackungsinhalt                                                           | 6  |  |  |
|   | 1.2        | Bestimmungsgemäße Verwendung                                                | 7  |  |  |
|   | 1.3        | Sicherheitshinweise                                                         | 7  |  |  |
| 2 | Insta      | Ilation                                                                     | 8  |  |  |
|   | 2.1        | Bestellinformation                                                          | 8  |  |  |
|   | 2.2        | Standardkonfiguration für Heizungsanwendungen:                              | 8  |  |  |
|   | 2.3        | Eingangstypen – Sensoren und Bereichscode                                   | 9  |  |  |
|   | 2.4        | Abmessungen / Einbau                                                        | 10 |  |  |
|   | 2.5        | Klemmenanordnung                                                            | 10 |  |  |
|   | 2.6        | Ausgang 1 (1-4)                                                             | 11 |  |  |
|   | 2.7        | Ausgang 2 (5-8)                                                             | 11 |  |  |
|   | 2.8        | Option 1 (1) DI/COM                                                         | 12 |  |  |
|   | 2.9        | Option 1 (2) HBA                                                            | 12 |  |  |
|   | 2.10       | Sensoreingänge 1 (Kanal 1-4)                                                | 12 |  |  |
|   | 2.11       | Sensoreingange 1 (Kanal 1-4)                                                | 12 |  |  |
| 3 | Bedi       | enung                                                                       | 13 |  |  |
|   | 3.1        | Displaybeschreibung                                                         | 13 |  |  |
|   | 3.2        | Übersicht Bedienstruktur                                                    | 14 |  |  |
|   | 3.3        | Parameterbereiche und Voreinstellungen                                      | 15 |  |  |
|   | 3.4        | Anzeigemodus                                                                | 16 |  |  |
|   | 3.5        | Betriebsart                                                                 | 17 |  |  |
|   | 3.6        | Funktionsmodus - Parametereinstellungen                                     | 18 |  |  |
|   | 3.6.1      | LBA: Alarm Regeikreisuberwachung (Control Loop Break Alarm)                 | 18 |  |  |
|   | 3.6.2      | LBD: Alarm Regelkreisuberwachung Totzone (Contr. Loop Break Alarm Deadband) | 19 |  |  |
|   | 3.6.3      | AL 1: Alarm 1                                                               | 19 |  |  |
|   | 3.6.4      | AL 2: Alarm 2                                                               | 19 |  |  |
|   | 3.6.5      | AL 3: Alarm 3                                                               | 19 |  |  |
|   | 3.6.6      | PB: Proportionalwert                                                        | 20 |  |  |
|   | 3.6.7      | TI: Integrationszeit                                                        | 20 |  |  |
|   | 3.6.8      | TD: Differentialwert                                                        | 20 |  |  |
|   | 3.6.9      | AR: Betriebsbereich Integralregler (Anti Reset Windup)                      | 21 |  |  |
|   | 3.6.1      | 0 Rate: Sollwertänderungsrate (SV Rate)                                     | 21 |  |  |
|   | 3.6.1      | 1 DISL: Auswahl Steuerung über digitalen Eingang (DI Select)                | 21 |  |  |
|   | 3.6.1      | 2 CHEN: Kanalfreigabe (Channel Enable)                                      | 21 |  |  |
|   | 3.7        | Setup-Modus                                                                 | 22 |  |  |
|   | 3.7.1      | AT: Regler Selbstoptimierungsmodus (Auto-Tuning)                            | 22 |  |  |
|   | 3.7.2      | HBA: Alarm Heizungsüberwachung (Heater Break Alarm)                         | 23 |  |  |
|   | 3.7.3      | BIAS: Vorspannung                                                           | 23 |  |  |
|   | 3.7.4      | FR-H: Oberer Grenzwert (Range High Limit)                                   | 23 |  |  |
|   | 3.7.5      | FR-L: Unterer Grenzwert (Range Low Limit)                                   | 24 |  |  |
|   | 3.7.6      | ALT1: Alarm 1 Typ                                                           | 24 |  |  |
|   | 3.7.7      | ALT2: Alarm 2 Typ                                                           | 24 |  |  |
|   | 3.7.8      | ALT3: Alarm 3 Typ                                                           | 24 |  |  |
|   | 3.7.9      | FILT: Filter                                                                | 25 |  |  |
|   | 3.7.1      | 0 CT: Zykluszeit (Cycle Time)                                               | 25 |  |  |
|   | 3.7.1      | 1 ADDR: Adresse                                                             | 25 |  |  |
|   | -          |                                                                             | -  |  |  |

# **IRE8x...**

#### 

|   | 3.7.12  | PSL: Auswahl Übertragungsprotokoll (Protocol Select)                        | 25 |
|---|---------|-----------------------------------------------------------------------------|----|
|   | 3.7.13  | BPS: Übertragungsrate (Bits per Second)                                     | 25 |
|   | 3.7.14  | PRI: Parität (Parity)                                                       | 26 |
|   | 3.7.15  | STP: Stopp Bit                                                              | 26 |
|   | 3.7.16  | DLN: Datenlänge (Data Length)                                               | 26 |
|   | 3.7.17  | RPT: Antwortzeit (Response Time)                                            | 26 |
|   | 3.7.18  | SCAN: Zeit für automatischen Kanalwechsel (Scan Interval Time)              | 27 |
|   | 3.7.19  | LOC1: Sperre 1 (Lock 1)                                                     | 27 |
|   | 3.7.20  | LOC2: Sperre 2 (Lock 2)                                                     | 27 |
|   | 3.8 E   | instellmöglichkeiten (Beispiele)                                            | 28 |
|   | 3.8.1   | Einstellmöglichkeit des Sollwertes                                          | 28 |
|   | 3.8.2   | Vergrößern des Sollwertes (Änderung von 399 auf 400)                        | 28 |
|   | 3.8.3   | Verkleinern des Sollwertes (Änderung von 400 auf 390)                       | 29 |
|   | 3.8.4   | Setzen eines negativen Wertes (Änderung von 100 auf -100)                   | 29 |
|   | 3.8.5   | Änderung des Sollwertes einer anderen Zone, ohne Änderung der aktuellen     | 30 |
|   | 3.8.6   | Alle Sollwerte auf einmal verstellen "A"                                    | 31 |
| 4 | Funktig | onen - Bedienung / Beispiele                                                | 32 |
| • | 4.1 S   | tart/Stopp                                                                  |    |
|   | 4.2 Ä   | nderung der Zone                                                            | 33 |
|   | 4.3 R   | egler Selbstoptimierungsmodus (Auto-Tuning)                                 | 34 |
|   | 4.4 S   | ammeleinstellungen                                                          | 34 |
|   | 4.5 A   | larm (Sammelalarm)                                                          | 35 |
|   | 4.5.1   | Voreinstellungen und Einstellbereich in Abhängigkeit des Alarm Typs:        | 35 |
|   | 4.5.2   | Alarmoperationen                                                            | 36 |
|   | 4.5.3   | Alarm Hysterese                                                             | 37 |
|   | 4.5.4   | Alarm Verzögerung (Waiting operation)                                       | 37 |
|   | 4.5.5   | LBA: Regelkreisüberwachung (Loop Break Alarm)                               | 38 |
|   | 4.5.6   | LBD: Alarm Regelkreisüberwachung Totzone (Contr. Loop Break Alarm Deadband) | 38 |
|   | 4.5.7   | HBA: Alarm Heizungsüberwachung (Heater Break Alarm)                         | 38 |
|   | 4.6 Z   | onenspeicher (Multi-Memory-Zone)                                            | 39 |
|   | 4.7 S   | ollwertänderungsrate (RATE-Funktion)                                        | 39 |
|   | 4.8 U   | mschaltzeit Kanäle (SCAN)                                                   | 40 |
| 5 | Techni  | ische Daten                                                                 | 41 |
|   | 5.1 E   | ingänge                                                                     | 41 |
|   | 5.2 A   | usgänge                                                                     | 42 |
|   | 5.3 A   | larmausgänge                                                                | 42 |
|   | 5.4 K   | ommunikation                                                                | 42 |
|   | 5.5 S   | törungscodes                                                                | 43 |
|   | 5.6 W   | /eiterführende Produkte                                                     | 43 |
| 6 | Notize  | n                                                                           | 44 |
|   |         |                                                                             |    |

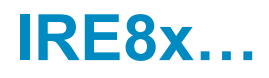

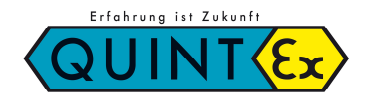

## 1 Einführung

Wir bedanken uns für den Erwerb des Quintex Multifunktionsreglers IRE8x.

Der Quintex IRE8x ist ein einfach zu bedienender elektronischer Multifunktionsregler mit vielfältigen Einstellmöglichkeiten und Einsatzbereichen in kleinen und mittelgroßen Anlagen.

Er ist als 4- bzw. 8-Kanal-Version verfügbar. Jeder Kanal kann bis zu 8 Zonen verwalten.

Die Regelparameter können durch den Selbstoptimierungsmodus automatisch ermittelt und hinterlegt werden.

Zur Überwachung der Kanäle sind bis zu 3 separat parametrierbare Alarmausgänge aktivierbar.

Es steht eine Vielzahl an Varianten für verschiedene Sensoren, Ausgänge und Überwachungsmöglichkeiten zur Verfügung.

Der Regler wird für Frostschutzanwendungen voreingestellt ausgeliefert.

Diese Betriebsanleitung führt Sie durch die Installation und die Bedienung des Reglers.

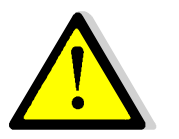

- Prüfen Sie den Inhalt der Lieferung
- Lesen Sie vor Installation aufmerksam die Sicherheitsinformationen
- Halten Sie die Installationsvorschriften ein
- Parametrieren Sie des Regler vor Erstinbetriebnahme

Transportschaden:

Im Falle dass ein Transportschaden vorliegt, das Gehäuse von außen Defekte aufweist oder Teile fehlen sollten, wenden Sie sich bitte direkt an Quintex.

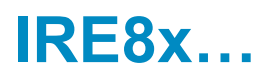

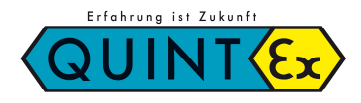

## 1.1 Verpackungsinhalt

Überprüfen Sie die Inhalte der Verpackung:

- Betriebsanleitung
- Regler IRE8x (in der von Ihnen bestellten Variante)
- 2 Stück Befestigungsklammern
- Dichtungsgummi für den Einbau in einen Ausschnitt
- Widerstand 250Ω.
  - Im Falle dass des sich um einen DC-Spannungseingang handelt: 8 Stück Widerstände

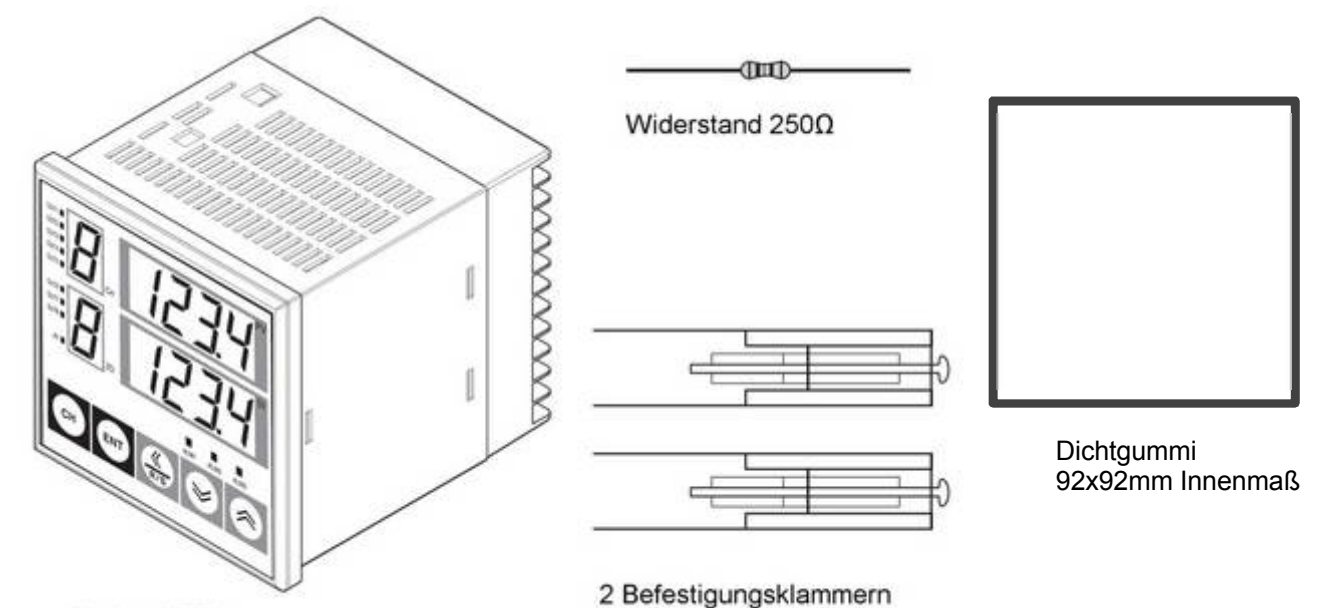

Regler IRE8x ...

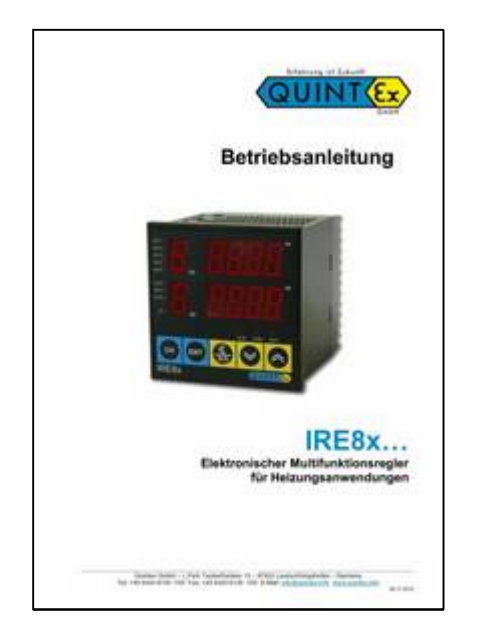

Betriebsanleitung

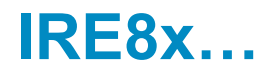

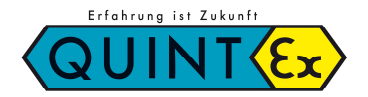

## 1.2 Bestimmungsgemäße Verwendung

• Der Regler ist ausschließlich für die Regelung von regelunkritischen Verbrauchern bestimmt.

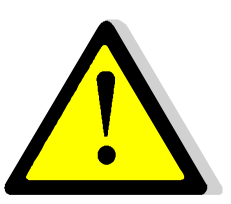

- Die Verwendung des Reglers zur Steuerung von Verbrauchern, welche bei einem Defekt des Reglers oder des Verbrauchers zu einer Gefährdung von Personen, Tieren oder Maschinen oder sonstigen Einrichtungen führen kann, ist nicht zulässig, bzw. erfordert weitergehende sicherheitstechnische Einrichtungen (z. B. Sicherheitsthermostat, Not-Aus- Einrichtungen oder ähnliches).
- Ihre Anlage kann nur dann funktionieren, wenn die Heizleistung der zu beheizenden Fläche richtig berechnet bzw. den örtlichen Gegebenheiten angepasst wurde. Fragen Sie hierzu den Errichter Ihrer Anlage
- Bei Frostschutzfunktion ist eine ordnungsgemäße Funktion nur dann möglich, wenn die Anlage schon vor beginnendem Frost oder Schnee in Betrieb genommen wird und nicht erst dann, wenn die zu beheizende Freifläche oder Dachrinne bereits mit Schnee oder Eis bedeckt ist. Es wird empfohlen, die Anlage während der gesamten Heizperiode in Betrieb zu lassen!

#### 1.3 Sicherheitshinweise

 Diese Bedienungsanleitung setzt eine Qualifikation im Umgang mit elektrischen Betriebsmitteln voraus. Das Gerät darf nur durch einen Elektrofachmann gemäß dem Anschlussplan auf dem Gehäuse installiert werden. Dabei sind die bestehenden Sicherheitsvorschriften des VDE und der örtlichen EVUs zu beachten.

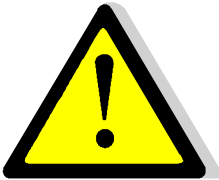

- Das Gerät ist für den Schaltschrank- oder Verteilereinbau ausgelegt. Um Schutzklasse II zu erreichen müssen entsprechende Installationsmaßnahmen eingehalten werden.
  - Der Betrieb im Freien ist nur in geeignetem Gehäuse mit mind. IP44 -Schutzabdeckung der Frontseite zulässig.
- Die Reglereinheit ist gegen Kondensationsfeuchte zu schützen.
- Je nach Einbausituation können Vorschriften einen zusätzlichen Berührungsschutz der Klemmenkontakte vorsehen.
- Zur Integration des Reglers in vorhandene Prozesse ist eine individuelle Gefahrenanalyse zu erstellen. Falls notwendig sind entsprechende Sicherheitseinrichtungen fachgerecht zu installieren.
- Benützen Sie das Gerät nicht in explosionsgefährdeter Atmosphäre oder in der Nähe brennbarer Flüssigkeiten oder Gase.
- Die Fühler werden mit Schutzkleinspannung betrieben. Um einen störungsfreien Betrieb zu gewährleisten, empfehlen wir, die Fühlerleitungen in ausreichendem Abstand zu den Lastkreis- und Stromversorgungsleitungen zu verlegen!
- Trennen Sie das Gerät zur Installation und Änderungen an der Installation allpolig vom Netz.
- Beachten Sie beim Anschluss von jeglichen Bauteilen oder Geräten die Technischen Daten des Reglers und dessen Grenzwerten.
   Quintex übernimmt keine Haftung für defekte des Reglers oder anderweitigen Schäden, welche durch Nichtbeachtung der Anleitung entstehen.

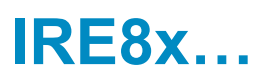

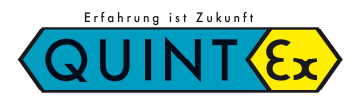

## 2 Installation

## 2.1 Bestellinformation

Beispiel:

|                                         | IRE   | 8x | <u>R</u> | <u>2 D</u> | 0 |  |
|-----------------------------------------|-------|----|----------|------------|---|--|
| Quintherm IRE                           |       |    |          |            |   |  |
| Anzahl Kanäle (4 oder 8)                |       |    |          |            |   |  |
| Ausgänge Relais (R)<br>Ausgänge SSR (S) |       |    |          |            |   |  |
| Betriebsspannung 220-240V               |       |    |          |            |   |  |
| Sensortyp PT100 (Siehe Tabel            | le 0) |    |          |            |   |  |
|                                         |       |    |          |            |   |  |

## 2.2 Standardkonfiguration für Heizungsanwendungen:

Die Standardausführung für Heizungsanwendungen ist folgendermaßen konfiguriert:

- Sensoreingänge: PT100 (199°C ~ 600°C) (Siehe Tabelle 0)
- Anzahl Kanäle: 4 oder 8
- Steuerrichtung: entgegengesetzt (Heizungsanwendung)
- Ausgänge: Relais oder SSR (Halbleiterrelais)
- 3 Alarmausgänge
- Spannungsversorgung 100-240VAC
- Keine Kommunikation

Weitere Ausführungen erhalten Sie auf Anfrage.

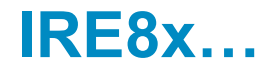

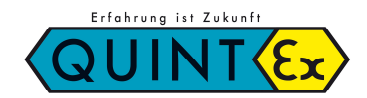

## 2.3 Eingangstypen – Sensoren und Bereichscode

| Sensortyp             | Messbereich °C                                     | Code           |
|-----------------------|----------------------------------------------------|----------------|
| К                     | -200 ~ 1370<br>-199.9 ~ 999.9                      | K0<br>K1       |
| J                     | -200 ~ 1200<br>-199.9 ~ 999.9                      | JO<br>J1       |
| R                     | 0 ~ 1700<br>0.0 ~ 999.9                            | R0<br>R1       |
| S                     | 0 ~ 1700<br>0.0 ~ 999.9                            | S0<br>S1       |
| В                     | 0 ~ 1800<br>0.0 ~ 999.9                            | B0<br>B1       |
| E                     | -200 ~ 1000<br>-199.9 ~ 999.9                      | E0<br>E1       |
| N                     | -200 ~ 1300<br>-199.9 ~ 999.9                      | N0<br>N1       |
| Т                     | -199.9 ~ 400                                       | ТО             |
| W                     | 0 ~ 2300                                           | W0             |
| PL2                   | 0 ~ 1390                                           | A0             |
| U                     | -199.9 ~ 600                                       | UO             |
| L                     | -199.9 ~ 900                                       | LO             |
| PT100                 | -199.9 ~ 600                                       | D0             |
| JPT100                | -199.9 ~ 500                                       | P0             |
| 0-5V<br>1-5V<br>0-10V | -199.9 ~ 999.9<br>-199.9 ~ 999.9<br>-199.9 ~ 999.9 | V0<br>V1<br>V2 |

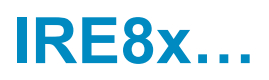

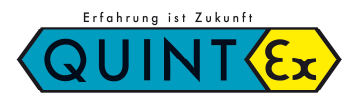

## 2.4 Abmessungen / Einbau

Einheiten in mm

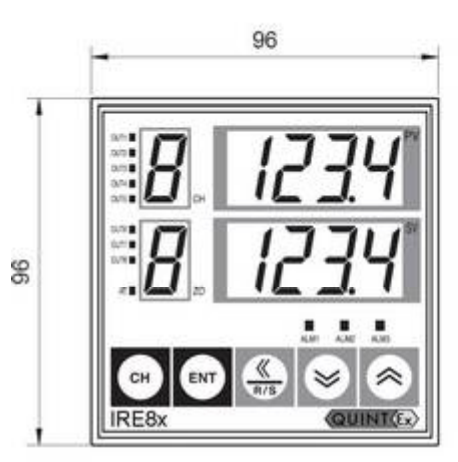

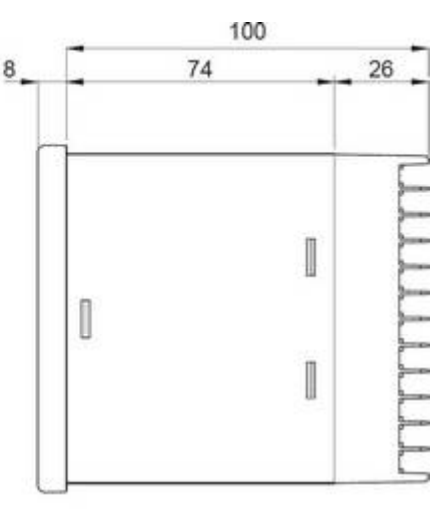

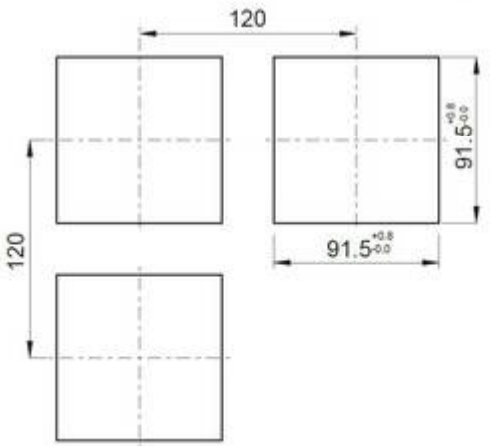

## 2.5 Klemmenanordnung

| 1  | $\oplus$   | 49 | 0 | 37 |            | 25 | 0 | 13 | 0          |
|----|------------|----|---|----|------------|----|---|----|------------|
| 2  | $\bigcirc$ | 50 |   | 38 |            | 26 |   | 14 | $\bigcirc$ |
| 3  | $\bigcirc$ | 51 | 0 | 39 |            | 27 |   | 15 | $\bigcirc$ |
| 4  | $\bigcirc$ | 52 | 0 | 40 |            | 28 | 0 | 16 | 0          |
| 5  | 0          | 53 | 0 | 41 | $\bigcirc$ | 29 | 0 | 17 | $\bigcirc$ |
| 6  | $\square$  | 54 | 0 | 42 | 0          | 30 | 0 | 18 | 0          |
| 7  | $\bigcirc$ | 55 | 0 | 43 |            | 31 | 0 | 19 | 0          |
| 8  | 0          | 56 |   | 44 |            | 32 |   | 20 | 0          |
| 9  |            | 57 |   | 45 |            | 33 |   | 21 | 0          |
| 10 | $\oplus$   | 58 | 0 | 46 | 0          | 34 |   | 22 | 0          |
| 11 | 0          | 59 | 0 | 47 | 0          | 35 |   | 23 | 0          |
| 2  | (C)        | 60 | 0 | 48 |            | 36 |   | 24 | $\square$  |

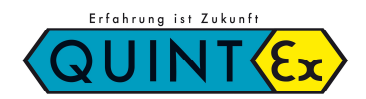

## 2.6 Ausgang 1 (1-4)

| Nr. | Beschreibung                                 |                              |  |  |  |
|-----|----------------------------------------------|------------------------------|--|--|--|
| 1   |                                              | Spannungs-                   |  |  |  |
| 2   | - 100-220 V a.c<br>N                         | versorgung                   |  |  |  |
| 3   |                                              | Ausgang Alarm 1              |  |  |  |
| 4   | _0 110                                       |                              |  |  |  |
| 5   | -° +                                         | Ausgang 1<br>(1) Relais      |  |  |  |
| 6   | $-0 \begin{vmatrix} NO \\ -1 \end{vmatrix} $ | (2) SSR / Strom<br>(3) Triac |  |  |  |
| 7   |                                              | Ausgang 2<br>(1) Relais      |  |  |  |
| 8   | $-0 \begin{vmatrix} NO \\ -1 \end{vmatrix} $ | (2) SSR / Strom<br>(3) Triac |  |  |  |
| 8   | -° +                                         | Ausgang 3<br>(1) Relais      |  |  |  |
| 10  | $-0 \begin{vmatrix} NO \\ -1 \end{vmatrix} $ | (2) SSR / Strom<br>(3) Triac |  |  |  |
| 11  |                                              | Ausgang 4<br>(1) Relais      |  |  |  |
| 12  |                                              | (2) SSR / Strom<br>(3) Triac |  |  |  |

## 2.7 Ausgang 2 (5-8)

| Nr. | Beschreibung                                                                                                    |                              |  |  |  |
|-----|----------------------------------------------------------------------------------------------------|------------------------------|--|--|--|
| 49  |                                                                                                    | Ausgang Alarm 2              |  |  |  |
| 50  |                                                                                                    |                              |  |  |  |
| 51  |                                                                                                    | Ausgang Alarm 3              |  |  |  |
| 52  |                                                                                                    |                              |  |  |  |
| 53  |                                                                                                    | Ausgang 5<br>(1) Relais      |  |  |  |
| 54  | $-0$ $\begin{pmatrix} NO \\ -1 \end{pmatrix} \begin{pmatrix} -1 \\ (1) \end{pmatrix} - \begin{pmatrix} -1 \\ (2) \end{pmatrix} = \begin{pmatrix} -1 \\ (3) \end{pmatrix}$ | (2) SSR / Strom<br>(3) Triac |  |  |  |
| 55  |                                                                                                    | Ausgang 6<br>(1) Relais      |  |  |  |
| 56  |                                                                                                    | (2) SSR / Strom<br>(3) Triac |  |  |  |
| 57  |                                                                                                    | Ausgang 7<br>(1) Relais      |  |  |  |
| 58  | $-0$ $\begin{pmatrix} NO \\ -1 \end{pmatrix} \begin{pmatrix} O \\ (1) \end{pmatrix} - \begin{pmatrix} O \\ (2) \end{pmatrix} = \begin{pmatrix} O \\ (3) \end{pmatrix}$    | (2) SSR / Strom<br>(3) Triac |  |  |  |
| 59  | -o <sub>l -1+</sub>                                                                                                    | Ausgang 8<br>(1) Relais      |  |  |  |
| 60  | - 0     0   - 1   - 1   0   0   0   0   0   0   0   0   0                                                                                                    | (2) SSR / Strom<br>(3) Triac |  |  |  |

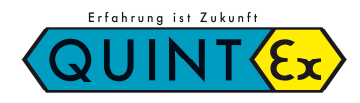

## 2.8 Option 1 (1) DI/COM

| Nr. | Besch                      | reibung          |
|-----|----------------------------|------------------|
| 37  |                            | Kontakt für      |
| 38  | —o                         | Start/Stopp      |
| 39  | o <sup>DI</sup> o 1        | Kontakte für     |
| 40  | o <sup>DI</sup> o 2        | externe Anwahl   |
| 41  | o <sup>DI</sup> o 4        | der Speicherzone |
| 42  | o <sup>DI</sup> o SET      |                  |
| 43  | СОМ                        |                  |
| 44  | SG SG                      | Kommunikation    |
| 45  | $- T_{X(+)} - T_{X}$       | (1) RS-422A/485  |
| 46  | $\neg _{TX(-)} \neg _{RX}$ | (2) RS-232C      |
| 47  | -RX(+)                     |                  |
| 48  | RX(-) (1) (2)              |                  |

## 2.9 Option 1 (2) HBA

| Nr. | Besch   | reibung       |
|-----|---------|---------------|
| 37  |         | Stromwandler- |
| 38  |         | Eingänge      |
| 39  | СТ2 СОМ |               |
| 40  |         |               |
| 41  |         |               |
| 42  | CT4 COM |               |
| 43  |         |               |
| 44  |         |               |
| 45  | CIN COM |               |
| 46  |         |               |
| 47  |         |               |
| 48  | CI8 COM |               |

## 2.10 Sensoreingänge 1 (Kanal 1-4)

| Nr. | Besch                     | reibung |
|-----|---------------------------|---------|
| 13  | · RTD1 + <u>V d.c</u>     | Kanal 1 |
| 14  |                           |         |
| 15  |                           |         |
| 16  | • RTD1 = 0 + <u>V d.c</u> | Kanal 2 |
| 17  |                           |         |
| 18  |                           |         |
| 19  | RTD1 TO T                 | Kanal 3 |
| 20  |                           |         |
| 21  |                           |         |
| 22  | • RTD1 + <u>V d.c</u>     | Kanal 4 |
| 23  |                           |         |
| 24  |                           |         |

RTD: Widerstandstemperaturfühler

T.C: Thermokoppler

V d.c: DC-Spannungseingang

## 2.11 Sensoreingänge 2 (Kanal 5-8)

| Nr. | Besch               | reibung |
|-----|---------------------|---------|
| 25  | $V \underline{d.c}$ | Kanal 5 |
| 26  |                     |         |
| 27  |                     |         |
| 28  | $V \underline{d.c}$ | Kanal 6 |
| 29  |                     |         |
| 30  |                     |         |
| 31  | RTD1 TO T           | Kanal 7 |
| 32  |                     |         |
| 33  |                     |         |
| 34  | RTD1 + 0 +          | Kanal 8 |
| 35  |                     |         |
| 36  |                     |         |

# IRE8x...

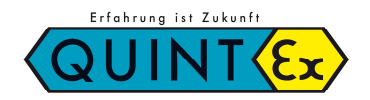

## 3 Bedienung

## 3.1 Displaybeschreibung

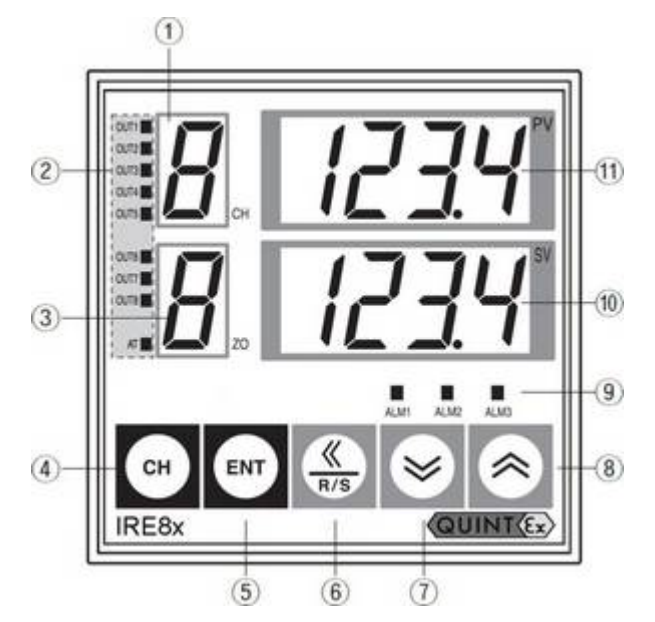

- 1: Aktueller Kanal
- 2: Ansteuerung Ausgang (1-8), AT
- 3: Zone (Zonenspeicher)
- 4: Taste für Kanalauswahl
- 5: Taste zur Änderung von Werten
- 6: Taste links / Start/Stopp (Run/Stop)
- 7: Taste Einstellwert verringern
- 8: Taste Einstellwert erhöhen
- 9: Alarmausgang 1-3
- 10: Sollwert des aktuellen Kanals (SV)
- 11: Istwert des aktuellen Kanals (PV)

| Nr. | Parameter                 | Beschreibung                                                                                                    |
|-----|---------------------------|----------------------------------------------------------------------------------------------------|
| 1   | Kanalanzeige              | Zeigt die aktuelle Kanalnummer von Soll- und Istwert an<br>Bei Parameteränderungen wird der gewählte Kanal angezeigt.                                                                                    |
| 2   | Ausgang / AT              | Die Lampe leuchtet bei angesteuertem Ausgang (1-8)<br>AT (Auto-Tuning): Lampe blinkt bei Selbstoptimierung der Regelung                                                                                  |
| 3   | Zone<br>(Speicherbereich) | Zeigt die Nummer der aktuellen Zone an<br>Bei Parameteränderung wird der aktuelle Parameter (Zone) angezeigt                                                                                             |
| 4   | CH Taste                  | Anzeigemodus:<br>- Kurzes Drücken - Auswahl des Kanals zur Anzeige<br>- 1 Sek. drücken – Start der automatischen Kanalumschaltung<br>Anderer Modus:<br>- Ändert die Kanalnummer des gewählten Parameters |
| 5   | Taste                     | Speichern des geänderten Parameters oder Auswahl des nächsten Parameters                                                                                                    |
| 6   | Taste                     | Anzeigemodus: 1 Sek. drücken: Starten oder Stoppen der Regelung<br>Anderer Modus: Verschiebt den Eingabebereich um 1 Stelle nach links                                                                   |
| 7   | Search Taste              | Verringert den ausgewählten Parameterwert                                                                                                    |
| 8   | Taste                     | Erhöht den ausgewählten Parameterwert                                                                                                    |
| 9   | ALM1-3                    | Leuchtet bei aktivem Alarm                                                                                                    |
| 10  | SV-Anzeige                | Anzeigemodus: Zeigt Sollwert an (Set-Value)<br>Anderer Modus: Zeigt den Wert des Parameters an                                                                                                    |
| 11  | PV-Anzeige                | Anzeigemodus: Zeigt Istwert an (Process-Value)<br>Anderer Modus: Zeigt den Parameternamen als Kürzel an                                                                                                  |

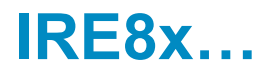

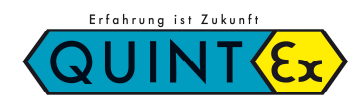

## 3.2 Übersicht Bedienstruktur

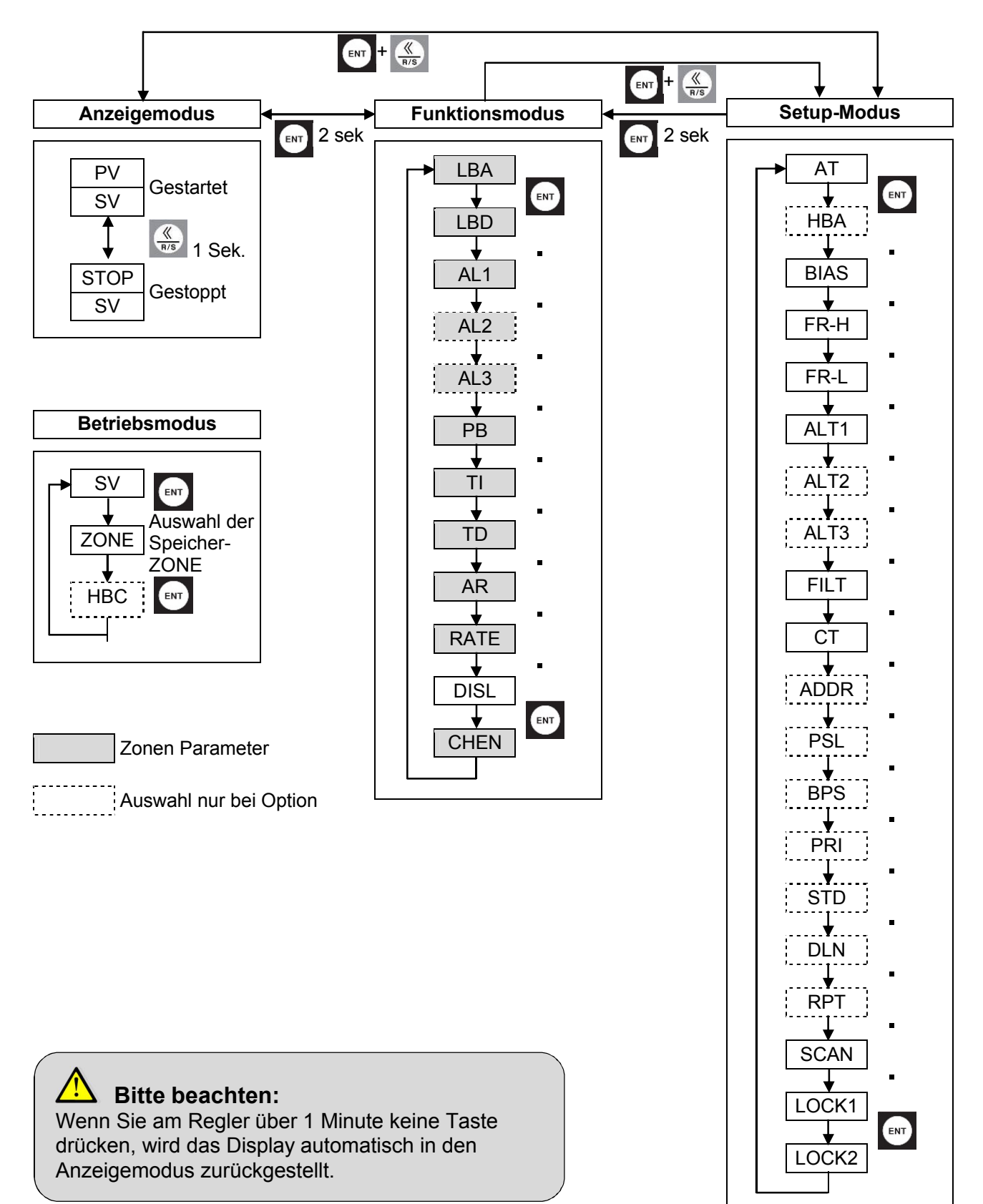

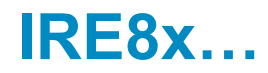

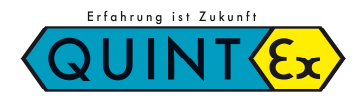

## 3.3 Parameterbereiche und Voreinstellungen

| Parameter   | Name                           | Einstellbereich       | Voreinstellung  | Einheit | Bereich | Kanal    |
|-------------|--------------------------------|-----------------------|-----------------|---------|---------|----------|
| SV          | Sollwert (Set Value)           | 0~100% des            | 0               | °C (%)  | 0       | 0        |
|             |                                | Eingangsbereichs      |                 |         |         | -        |
| Zone        | SpeicherZONE                   | 1~8                   | 1               |         | 0       | 0        |
| НВС         | Heizleiterbruch                | 0.0 ~ 100.0           | 0               | Ampere  | ×       | 0        |
|             | (Heater Break Current)         |                       | 0.0             | Min     | 0       | 0        |
| LBA         | Alaim<br>Bogolkroisüborwachung | $OFF, 0.1 \sim 200.0$ | 8.0             | IVIII). | 0       | 0        |
|             |                                | 0~100% des            | 0               | °C (%)  | 0       | 0        |
| LDD         | Regelkreisüberwachung          | Fingangsbereichs      | U               | 0(70)   | Ŭ       | Ũ        |
| AL1         | Alarm 1                        | Eingangebereiene      | 0               |         | 0       | 0        |
| AL2         | Alarm 2                        | Siehe Kapitel 4.5     | -               |         | 0       | 0        |
| AL3         | Alarm 3                        |                       |                 |         | 0       | 0        |
| PB          | Proportionalwert               | 0~100% des            | 30.0°C / 3.0%   | °C (%)  | 0       | 0        |
|             | -                              | Eingangsbereichs      |                 |         |         |          |
| TI          | Integrationszeit               | 0 ~ 3600              | 240             | Sek.    | 0       | 0        |
| TD          | Differenzialwert               | 0 ~ 3600              | 60              | Sek.    | 0       | 0        |
| AR          | Betriebsbereich                | 0 ~ 100               | 0               | %       | 0       | 0        |
|             |                                |                       |                 |         |         |          |
|             | (Anti-Reset Windup)            | 0.100% doo            | Aug             | °C (0/) | 0       | 0        |
| RAIE        | Soliwerlanderungsrate          | U~100% des            | Aus             | C (%)   | 0       | 0        |
|             | Auswahl Steuerung über         |                       | 0               |         | ×       | ×        |
| DIGE        | Fingänge (Digital Input)       | 0, 1                  | 0               |         |         |          |
| CHEN        | Freigabe Kanal                 | OFF. MONI.            | CONT            |         | 0       | 0        |
| 0           |                                | CONT                  |                 |         |         |          |
| AT          | Regelparameter                 | OFF, ON               | OFF             |         | 0       | 0        |
|             | Selbstoptimierung              |                       |                 |         |         |          |
|             | (Auto-Tuning)                  |                       |                 |         |         | -        |
| HBA         | Alarm                          | OFF, 0.0 ~ 100.0      | OFF             | Ampere  | ×       | 0        |
| - DIAG      | Heizungsüberwachung            | 0.4000/               |                 | 00 (0() | ~       | <u> </u> |
| BIAS        | vorspannung                    | 0~100% des            | 0.0             | °C (%)  | ^       | 0        |
| ЕР Ц        | Bereich Oberer                 |                       | Oberer          | °C (%)  | ×       | ×        |
| 1 1 1 1 1 1 | Grenzwert                      | Oherer                | Grenzwert       | C (70)  |         | ~        |
|             | Grenzwert                      | Grenzwert             | Eingangsbereich |         |         |          |
| FR-L        | Bereich Unterer                | Unterer               | Oberer          | °C (%)  | ×       | ×        |
|             | Grenzwert                      | Grenzwert ~           | Grenzwert       | - (/    |         |          |
|             |                                | FR-H                  | Eingangsbereich |         |         |          |
| ALT1        | Alarm 1 Typ                    | 0 ~ 16                | 0               |         | ×       | ×        |
| ALT2        | Alarm 2 Typ                    | 0 ~ 16                | 0               |         | ×       | ×        |
| ALT3        | Alarm 3 Typ                    | 0~16                  | 0               |         | ×       | ×        |
| FILI        | Filter                         | OFF, 1 ~ 100          |                 | Sek.    | X       | 0        |
|             |                                | 1 ~ 100               | 20/2            | Sek.    | ×       | 0        |
|             | Adresse                        | 1~99                  | 1               |         | ~       | ~        |
| POL<br>PPC  |                                |                       | U<br>2          |         | ×       | ×        |
|             | Parität                        | 0~3                   | 0<br>0          |         | ×       | ×        |
|             | Stonnhit                       | 1.2                   | 1               |         | x       | x        |
|             | Datenlänge                     | 7.8                   | 8               |         | ×       | ×        |
| RPT         | Antwortzeit                    | 0~10                  | 0               |         | ×       | ×        |
| SCAN        | Scan Zeit                      | 1 ~ 10                | 2               | Sek     | ×       | ×        |
| LOC1        | Lock 1                         | Siehe 3.7.19          |                 |         | ×       | ×        |
| LOC2        | Lock 2                         | Siehe 3.7.20          |                 |         | ×       | ×        |

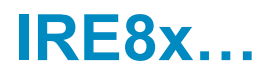

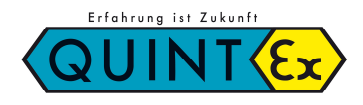

## 3.4 Anzeigemodus

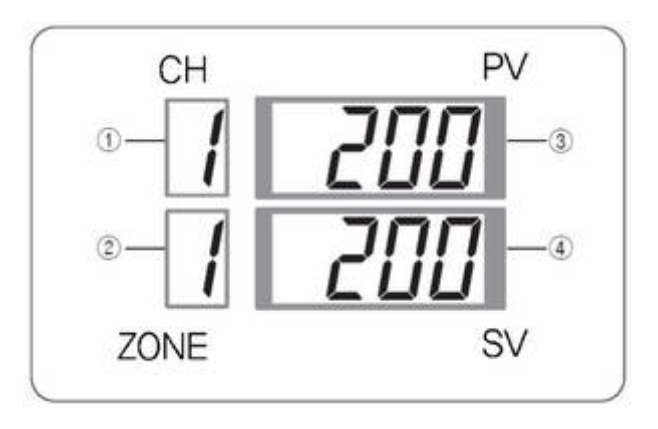

Auf der Anzeige können Sie Istwerte (PV – Process Value) und Sollwerte (SV – Set-Value) für die zugehörende Kanalnummer (CH) und die aktuelle ZONE abgelesen werden. Die Kanalnummer kann durch Drücken der Taste "CH" geändert werden. Wird die CH-Taste für 1 Sek. gedrückt, erfolgt eine automatische Kanalweiterschaltung. Die Umschaltzeit wird unter "SCAN"-Parameter eingestellt.

- Wenn ein Sollwert eingegeben ist, wird dieser angezeigt
- Wenn der Regler gestoppt ist, erscheint unter PV STOP. (Siehe 4.1) Im Falle einer Störung wird ERROR angezeigt. (Siehe 4.5)
- 1: Anzeigemodus: Zeigt den Kanal des Soll- und Istwertes an Anderer Modus: Zeigt die Kanalnummer des Parameters des aktuellen Einstellwertes an.
- 2: Anzeigemodus: Zeigt die Nummer der aktuellen ZONE an Anderer Modus: Zeigt die Nummer der Zone des aktuell geänderten Parameters an.
- 3: Anzeigemodus: Zeigt den aktuellen Istwert an. Anderer Modus: Zeigt den Parameternamen als Kürzel an.
- 4: Anzeigemodus: Zeigt den aktuellen Sollwert an. Anderer Modus: Zeigt den Parameterwert an.

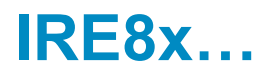

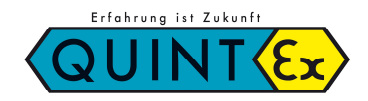

## 3.5 Betriebsart

Einstellen des Sollwertes und der Zone des Kanals.

| CH PV   | Voreinstellung:<br>Einstellbereich: | 0°C, 0.0°C<br>Innerhalb des Eingangsbereiches                                                                                                    |
|---------|-------------------------------------|----------------------------------------------------------------------------------------------------|
| ZONE SV | Beschreibung:                       | Setzen des Sollwertes<br>Max. sind 8 Sollwerte in 8 Kanälen möglich. (CH1-<br>CH8)<br>Es können alle Sollwerte gleichzeitig auf denselben<br>Wert gesetzt werden. |

| CH PV   | Voreinstellung:<br>Einstellbereich: | 1<br>1-8                                                                                                    |
|---------|-------------------------------------|----------------------------------------------------------------------------------------------------|
| ZONE SV | Beschreibung:                       | Auswahl des Speicherbereichs (ZONE)<br>Hier kann der Einstellwert jedes Kanals einer Zone<br>(1-8) zugeordnet und gespeichert werden.<br>Dies ermöglicht die Einstellung von Werten für<br>8 Kanäle * 8 Zonen = 64 |

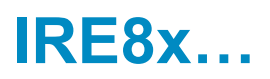

## 3.6 Funktionsmodus - Parametereinstellungen

Wenn die Taste für 2 Sek. gedrückt wird, kommen Sie in den Funktionsmodus. Prinzipiell können die Parameter bei Bedarf einfach im Funktionsmodus geändert werden. Folgende Funktionen sind kanalbezogen verfügbar: LBA, LBD, Alarm 1, Alarm 2, Alarm 3, P, I, D, Rate, CHEN

Die Auswahl erfolgt durch die Taste. Hierdurch ist eine Auflistung möglich.

Eine Änderung der Parameter erfolgt durch die Tasten

#### Parameterbeschreibung:

#### 3.6.1 LBA: Alarm Regelkreisüberwachung (Control Loop Break Alarm)

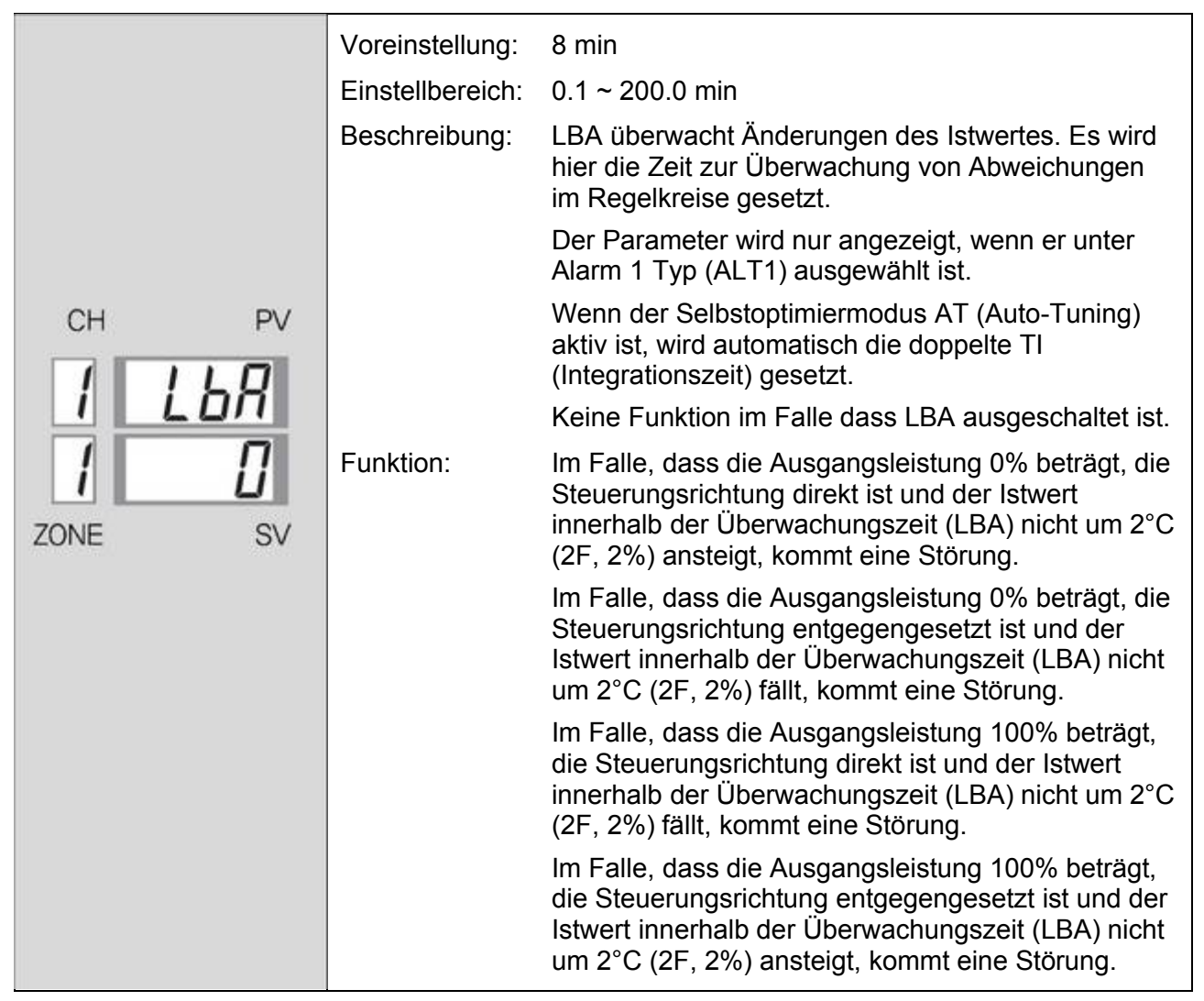

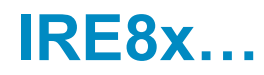

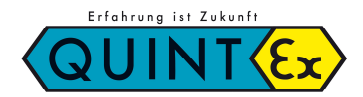

#### 3.6.2 LBD: Alarm Regelkreisüberwachung Totzone (Contr. Loop Break Alarm Deadband)

| СН   | PV  | Voreinstellung:  | Spannungseingang: 0°C, 0.0C                                                  |
|------|-----|------------------|------------------------------------------------------------------------------|
|      | 111 | Einstellbereich: | 0 ~ 100% des Wertes (°C)                                                     |
| i    | L00 | Beschreibung:    | Totzone zur Meldung von Störungen.                                           |
|      | 1   |                  | Der Parameter wird nur angezeigt, wenn LBA unter<br>Alarm 1 eingetragen ist. |
| ZONE | SV  |                  | Keine Funktion im Falle dass LBA 0 ist.                                      |

## 3.6.3 AL 1: Alarm 1

| CH PV   | Voreinstellung:  | Maximalwert des Messbereichs<br>(Siehe Eingangstyp und Bereichscode)         |
|---------|------------------|------------------------------------------------------------------------------|
| 1 81 1  | Einstellbereich: | Messbereich                                                                  |
|         | Beschreibung:    | Setzt den Sollwert von Alarm 1.                                              |
|         |                  | Der Parameter wird nur angezeigt, wenn LBA unter<br>Alarm 1 eingetragen ist. |
| ZONE SV |                  | Er wird nicht angezeigt, wenn der Alarmtyp (ALT1)<br>FAIL oder LBA(HBA) ist. |

#### 3.6.4 AL 2: Alarm 2

| СН   | PV                     | Voreinstellung:  | Maximalwert des Messbereichs<br>(Siehe Eingangstyp und Bereichscode)         |
|------|------------------------|------------------|------------------------------------------------------------------------------|
| 1    | <i><u><u> </u></u></i> | Einstellbereich: | Messbereich                                                                  |
|      |                        | Beschreibung:    | Setzt den Sollwert von Alarm 2.                                              |
|      | U                      |                  | Der Parameter wird nur angezeigt, wenn LBA unter<br>Alarm 2 eingetragen ist. |
| ZONE | SV                     |                  | Er wird nicht angezeigt, wenn der Alarmtyp (ALT2)<br>FAIL oder LBA(HBA) ist. |

#### 3.6.5 AL 3: Alarm 3

| СН       | PV | Voreinstellung:  | Maximalwert des Messbereichs<br>(Siehe Eingangstyp und Bereichscode)                                                              |
|----------|----|------------------|----------------------------------------------------------------------------------------------------|
| <u> </u> | 7  | Einstellbereich: | Messbereich                                                                                                    |
|          | 1  | Beschreibung:    | Setzt den Sollwert von Alarm 3.                                                                                                   |
|          | SV |                  | Der Parameter wird nur angezeigt, wenn LBA unter<br>Alarm 3 eingetragen ist.<br>Er wird nicht angezeigt, wenn der Alarmtyp (ALT3) |
|          |    |                  | FAIL ODER LBA(HBA) IST.                                                                                                    |

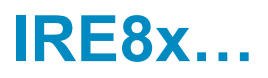

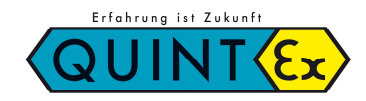

#### 3.6.6 PB: Proportionalwert

| СН   | PV | Voreinstellung:  | 30°C, 30.0°C, bei Spannungseingang: 3.0%                                 |
|------|----|------------------|--------------------------------------------------------------------------|
| 1    | Ph | Einstellbereich: | 0 (0.0) ~ Maximalwert des Eingangsbereiches                              |
|      | 10 | Beschreibung:    | PB setzt die Reglungsart P, PI, PD und PID                               |
|      | Ü  |                  | Bei dem Regler Selbstoptimierungsmodus (AT) wird PB automatisch gesetzt. |
| ZONE | SV |                  | Bei PB = 0 erfolgt 2-Punk-Regelung (Ein/Aus)                             |

## 2-Punkt-Regler

Wenn PB auf 0 gesetzt wird arbeitet der Regler aus 2-Punkt-Regler (Ein/Aus)

#### 3.6.7 TI: Integrationszeit

| 011  | DV        | Voreinstellung:  | 60 sek                                                                      |
|------|-----------|------------------|-----------------------------------------------------------------------------|
| CH   | FV        | Einstellbereich: | 1 ~ 3600 sek                                                                |
|      | <i>F1</i> | Beschreibung:    | TI setzt die Integrationszeit                                               |
|      | 240       |                  | Bei dem Regler Selbstoptimierungsmodus (AT) wird<br>TI automatisch gesetzt. |
| ZONE | SV        |                  |                                                                             |

#### 3.6.8 TD: Differentialwert

| СН   | PV | Voreinstellung:  | 60 sek                                                                      |
|------|----|------------------|-----------------------------------------------------------------------------|
|      |    | Einstellbereich: | 1 ~ 3600 sek                                                                |
|      | Fd | Beschreibung:    | TD setzt den Differentialwert                                               |
|      | 50 |                  | Bei dem Regler Selbstoptimierungsmodus (AT) wird<br>TD automatisch gesetzt. |
| ZONE | SV |                  |                                                                             |

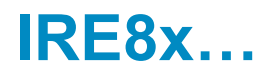

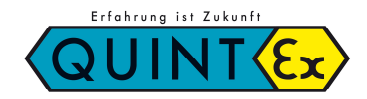

## 3.6.9 AR: Betriebsbereich Integralregler (Anti Reset Windup)

| СН   | PV  | Voreinstellung:  | 0 (Auto)                                                                                                    |
|------|-----|------------------|----------------------------------------------------------------------------------------------------|
|      | 0_  | Einstellbereich: | 0 (Auto) ~ 100%                                                                                                    |
|      | 100 | Beschreibung:    | Setzt den gültigen Betriebsbereich der Integral-<br>operation um vor Überschwingen des Integralreglers<br>durch "Überintegrierung" zu schützen. |
| ZONE | SV  |                  | AR = 0: Automatik                                                                                                    |

#### 3.6.10 Rate: Sollwertänderungsrate (SV Rate)

| сн ру<br><b>1 г.ЯЕЕ</b> | Voreinstellung:<br>Einstellbereich:<br>Beschreibung: | Aus (OFF)<br>0 (0.0) ~ max. Bereich / min<br>Setzt Sollwertänderung in Minuten                                                                                                    |
|-------------------------|------------------------------------------------------|----------------------------------------------------------------------------------------------------|
| ZONE SV                 |                                                      | Bei OFF findet keine Bearbeitung statt<br>Wird der Sollwert (SV) während dem Betrieb (RUN)<br>geändert greift RATE.<br>Wird der Regler während RATE in den<br>Selbstoptimierungsmodus (AT) versetz stoppt RATE<br>und der Selbstoptimierungsmodus beginnt mit<br>neuem Sollwert. |

#### 3.6.11 DISL: Auswahl Steuerung über digitalen Eingang (DI Select)

| СН   | PV | Voreinstellung:  | 0                                                                                                    |
|------|----|------------------|----------------------------------------------------------------------------------------------------|
|      | 51 | Einstellbereich: | 0, 1                                                                                                    |
|      |    | Beschreibung:    | Hierüber lässt sich der Controller über digitale<br>Eingänge steuern.<br>0: DI-Funktion an<br>1: DI-Funktion aus |
| ZONE | SV |                  |                                                                                                    |

#### 3.6.12 CHEN: Kanalfreigabe (Channel Enable)

|                 | Voreinstellung:  | CONT                                                                               |
|-----------------|------------------|------------------------------------------------------------------------------------|
|                 | Einstellbereich: | OFF, CONT, MONI                                                                    |
| I EHEn<br>I oFF | Beschreibung:    | Auswahl ob der Kanal mit Speicher (ZONE) verwendet werden soll.                    |
|                 |                  | OFF: Kanal wird nicht benötigt und wird auch nicht<br>in der Kanalliste angezeigt. |
| ZONE SV         |                  | CONT: normale Regelungsfunktion                                                    |
|                 |                  | MONI: Zeigt nur Istwerte an. Keine Regelung aktiv.                                 |
|                 |                  |                                                                                    |
|                 |                  |                                                                                    |

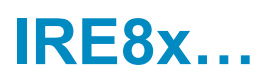

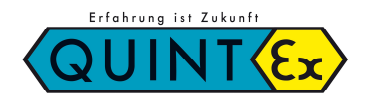

## 3.7 Setup-Modus

Wenn Sie die 🔍 + 💭 Taste im Anzeigemodus oder Funktionsmodus drücken, kommen Sie in den Setup Modus. Prinzipiell ist der Setup Modus zur Einstellung des Systems. Folgende Funktionen sind verfügbar:

AT, HBA, BIAS, FILT, CT, Kommunikationsparameter, LOCK1+2 usw.

Eine Änderung der Parameter erfolgt durch die Tasten 🧖, 💌

#### Parameterbeschreibung:

#### Voreinstellung: OFF Einstellbereich: OFF, ON Aktiviert den Selbstoptimierungsmodus des Reglers Beschreibung: drücken, nachdem Sie AT Wenn Sie die Taste AT Funktion: auf ON gestellt haben beginnt der Selbstoptimierungsmodus des Reglers und die AT-Lampe blinkt. PV/ CH Wenn Sie AT in allen 8 Kanälen gleichzeitig verwenden möchten drücken Sie CH bis sie CH-Anzeige auf "A" steht "1->2->3...->A" Wenn die Anzeige auf "A" steht, wechseln Sie im SV-Fenster von OFF auf ON. ENT Wenn betätigt wird, starten alle 8 Kanäle gleichzeitig mit dem Selbstoptimierungsmodus. SV ZONE Wenn Sie AT nur in einem Kanal aktivieren möchten, drücken Sie nach Auswahl der ENT entsprechenden Kanalnummer AT beenden: AT wird durch folgendes automatisch beendet: - AT-Parameter = OFF - Sollwert (SV) wird geändert - Burn-Out - ADC-Störung tritt auf - Regelung wird gestoppt

#### 3.7.1 AT: Regler Selbstoptimierungsmodus (Auto-Tuning)

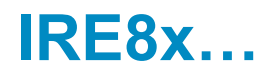

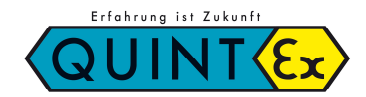

#### 3.7.2 HBA: Alarm Heizungsüberwachung (Heater Break Alarm)

|                                | Voreinstellung:  | OFF                                                                                                    |
|--------------------------------|------------------|----------------------------------------------------------------------------------------------------|
|                                | Einstellbereich: | 0.0 ~ 100.0 Ampere                                                                                                    |
| CH PV<br>HBR<br>DFF<br>ZONE SV | Beschreibung:    | <ul> <li>Wenn Sie HBA Option &amp; Alarm Typ wählen, können<br/>Sie den aktuellen Wert im HBC Betriebsmodus<br/>erkennen.</li> <li>Setzen Sie den HBA-Wert auf 85% des<br/>Laststromes.</li> <li>HBA kann im Falle eines Stromausganges nicht<br/>benutzt werden.</li> <li>Setzen Sie den HBA Sollwert etwas niedriger wenn<br/>große Änderungen in der Spannungsversorgung<br/>vorhanden sind.</li> <li>Stromüberwachung Bereich: ±5% des Messbereichs<br/>Stromüberwachung Auflösung: 0.5A</li> <li>Überwachungsmethode: Überwacht den Heizungs-<br/>strom nachdem der Ausgang an ist (200ms). Wenn<br/>die Einschaltdauer kleiner als 200ms ist, wird keine<br/>Erkennung vorgenommen.</li> <li>Überwachung: wenn der HBA-Wert größer als der<br/>HBC-Wert ist, wird die Überwachung gestoppt. Der<br/>Alarm wird gesetzt.</li> </ul> |

#### 3.7.3 BIAS: Vorspannung

| CH PV   | Voreinstellung:  | 0°C, 0.0°C, Bei Spannungseingang: 0.0%                                                |
|---------|------------------|---------------------------------------------------------------------------------------|
| 1 61 85 | Einstellbereich: | 0 ~ 100% des Wertes                                                                   |
|         | Beschreibung:    | Wenn der gemessene Wert vom Standardwert abweicht. BIAS dienst als Sensorkompensation |
|         |                  | Es ist eine Funktion um durch Kompensation die                                        |
| ZONE SV |                  | Abweichung auszugleichen.                                                             |

#### 3.7.4 FR-H: Oberer Grenzwert (Range High Limit)

| сн<br>Г | ∾<br>r - H<br>'300 | Voreinstellung:<br>Einstellbereich:<br>Beschreibung: | Oberer Wert des Eingangsbereiches<br>FR-L ~ Oberer Wert des Eingangsbereiches<br>Einstellen des oberen Grenzwertes<br>Wenn der Eingangswert höher liegt kommt Störung<br>OVR oder BOUT. |
|---------|--------------------|------------------------------------------------------|----------------------------------------------------------------------------------------------------|
| ZONE    | SV                 |                                                      |                                                                                                    |

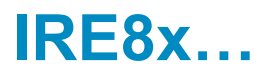

## 3.7.5 FR-L: Unterer Grenzwert (Range Low Limit)

| CH PV   | Voreinstellung:  | Unterer Wert des Eingangsbereiches                                                                          |
|---------|------------------|----------------------------------------------------------------------------------------------------|
|         | Einstellbereich: | Unterer Wert des Eingangsbereiches ~ FR-L                                                                   |
| -200    | Beschreibung:    | Einstellen des unteren Grenzwertes<br>Wenn der Eingangswert niedriger liegt kommt<br>Störung OVR oder BOUT. |
| ZONE SV |                  |                                                                                                    |

## 3.7.6 ALT1: Alarm 1 Typ

| СН   | PV     | Voreinstellung:  | 0                                       |
|------|--------|------------------|-----------------------------------------|
|      | B! + I | Einstellbereich: | 0 ~ 16                                  |
|      |        | Beschreibung:    | Einstellen des Alarmtyps 1<br>Siehe 4.5 |
| ZONE | SV     |                  |                                         |

## 3.7.7 ALT2: Alarm 2 Typ

| СН   | PV                                            | Voreinstellung:  | 0                                       |
|------|-----------------------------------------------|------------------|-----------------------------------------|
|      | <u> 9:                                   </u> | Einstellbereich: | 0 ~ 16                                  |
|      |                                               | Beschreibung:    | Einstellen des Alarmtyps 2<br>Siehe 4.5 |
| ZONE | SV                                            |                  |                                         |

#### 3.7.8 ALT3: Alarm 3 Typ

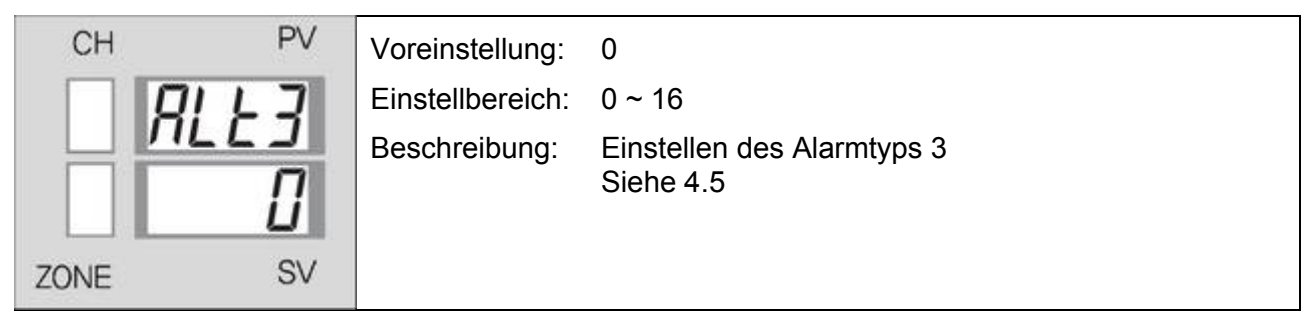

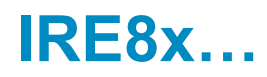

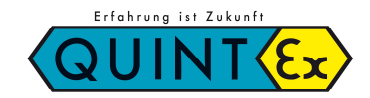

#### 3.7.9 FILT: Filter

| СН   | PV   | Voreinstellung:  | OFF                                                                               |
|------|------|------------------|-----------------------------------------------------------------------------------|
|      | FILE | Einstellbereich: | 0 ~ 120 Sek                                                                       |
| [    | oFF  | Beschreibung:    | Einstellen der ersten Verzögerung um Rauschen auf<br>dem Messeingang zu entfernen |
| ZONE | SV   |                  |                                                                                   |

## 3.7.10 CT: Zykluszeit (Cycle Time)

| CH PV | Voreinstellung:  | Relais 20 Sek, SSR & Triac: 2 Sek                                                                                                    |
|-------|------------------|----------------------------------------------------------------------------------------------------|
|       | Einstellbereich: | 1 ~ 100 Sek                                                                                                    |
|       | Beschreibung:    | Setzen der Zykluszeit des Steuer-Ausgangs.<br>Setzen des Ausganszyklus in Abhängigkeit von<br>Relais, SSR oder Triac Ausgang.<br>Der Parameter wird nicht bei Stromausgang benötigt |

## 3.7.11 ADDR: Adresse

| СН   | PV             | Voreinstellung:  | 1                                                                                                    |
|------|----------------|------------------|----------------------------------------------------------------------------------------------------|
|      | 011            | Einstellbereich: | 1 ~ 99 Sek                                                                                                    |
| ZONE | NGG<br>C<br>SV | Beschreibung:    | Der Parameter wird nur bei gesetzter Option<br>Kommunikation angezeigt.<br>Es handelt sich um eine Adresse bei der<br>Kommunikation über RS232/485/422.<br>Siehe detaillierte Beschreibung in der<br>Kommunikationsanleitung. |

## 3.7.12 PSL: Auswahl Übertragungsprotokoll (Protocol Select)

| CH PV    | Voreinstellung:  | 0                                                                                                    |
|----------|------------------|----------------------------------------------------------------------------------------------------|
| <u> </u> | Einstellbereich: | 0, 1                                                                                                    |
| ZONE SV  | Beschreibung:    | Setzt den Typ des Übertragungsprotokolls.<br>Der Parameter wird nur bei gesetzter Option<br>Kommunikation angezeigt.<br>0: PC-Verbindung ohne Summe<br>1: PC-Verbindung Summe existiert |

## 3.7.13 BPS: Übertragungsrate (Bits per Second)

| СН   | PV  | Voreinstellung:  | 3                                                                                                    |
|------|-----|------------------|----------------------------------------------------------------------------------------------------|
|      | 505 | Einstellbereich: | 0 ~ 3                                                                                                    |
|      |     | Beschreibung:    | Setzt den Typ des Übertragungsprotokolls.<br>Der Parameter wird nur bei gesetzter Option<br>Kommunikation angezeigt. |
| ZONE | SV  |                  | 3. 19200 BPS                                                                                                    |

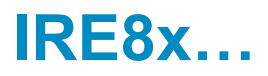

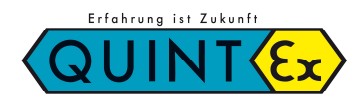

## 3.7.14 PRI: Parität (Parity)

| СН   | PV  | Voreinstellung:  | 0                                                                                                    |
|------|-----|------------------|----------------------------------------------------------------------------------------------------|
|      | Pel | Einstellbereich: | 0 ~ 2                                                                                                    |
|      | oFF | Beschreibung:    | Setzt die Parität der Kommunikation.<br>0: keine, 1: gerade, 2: ungerade<br>Der Parameter wird nur bei gesetzter Option |
| ZONE | SV  |                  | Kommunikation angezeigt.                                                                                                |

#### 3.7.15 STP: Stopp Bit

| CH PV   | Voreinstellung:  | 1                                                                 |
|---------|------------------|-------------------------------------------------------------------|
| CLD     | Einstellbereich: | 1, 2                                                              |
|         | Beschreibung:    | Setzt die Anzahl Stoppbits der Kommunikation.                     |
| חכ      |                  | 1: 1 Bit, 2: 2 Bit<br>Der Beremeter wird nur hei gegetzter Option |
|         |                  | Kommunikation angezeigt                                           |
| ZONE SV |                  |                                                                   |

#### 3.7.16 DLN: Datenlänge (Data Length)

| СН   | PV   | Voreinstellung:  | 7                                                                                                    |
|------|------|------------------|----------------------------------------------------------------------------------------------------|
|      | d! a | Einstellbereich: | 7, 8                                                                                                    |
|      | oFF  | Beschreibung:    | Setzt die Datenlänge der Kommunikation.<br>1: 7 Bit, 2: 8 Bit<br>Der Parameter wird nur bei gesetzter Option<br>Kommunikation angezeigt |
| ZONE | SV   |                  | Kommunikation angezeigt.                                                                                                    |

#### 3.7.17 RPT: Antwortzeit (Response Time)

| СН   | PV   | Voreinstellung:  | 0                                                                                                    |
|------|------|------------------|----------------------------------------------------------------------------------------------------|
|      | c PL | Einstellbereich: | 0 ~ 10                                                                                                    |
|      | 20   | Beschreibung:    | Setzt die Antwortzeit der Kommunikation.<br>Antwortzeit = Durchlaufzeit + RPT*20ms<br>Der Parameter wird nur bei gesetzter Option |
| ZONE | SV   |                  | Kommunikation angezeigt.                                                                                                    |

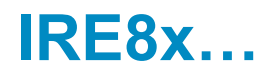

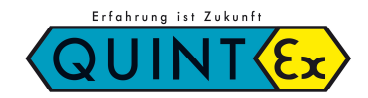

#### 3.7.18 SCAN: Zeit für automatischen Kanalwechsel (Scan Interval Time)

| СН         | PV | Voreinstellung:  | 2 Sek                                                    |
|------------|----|------------------|----------------------------------------------------------|
|            |    | Einstellbereich: | 1 ~ 100 Sek.                                             |
| - <u>-</u> | F  | Beschreibung:    | Zeit für automatischen Kanalwechsel beim<br>Anzeigemodus |
| ZONE       | SV |                  |                                                          |

## 3.7.19 LOC1: Sperre 1 (Lock 1)

|         | Voreinstellung: | 0000                                                                                                    |  |  |  |
|---------|-----------------|----------------------------------------------------------------------------------------------------|--|--|--|
|         | Beschreibung:   | Hierüber haben Sie die Möglichkeit gewisse<br>Menüpunkte bei der Parametereingabe zu sperren.                          |  |  |  |
| СН РV   |                 | DIGIT 1: Verhindert die Änderung aller Parameter,<br>außer SV, Alarm 1, Alarm 2 und Alarm 3<br>0: Freigabe 1: gesperrt |  |  |  |
|         |                 | DIGIT 2: Verhindert die Änderung von Alarm 1,<br>Alarm 2 und Alarm 3<br>0: Freigabe 1: gesperrt                        |  |  |  |
| ZONE SV |                 | DIGIT 3: Verhindert die Änderung vom Sollwert SV<br>0: Freigabe 1: gesperrt                                            |  |  |  |
|         |                 | DIGIT 4: Nicht belegt                                                                                                  |  |  |  |
|         |                 |                                                                                                    |  |  |  |
|         |                 |                                                                                                    |  |  |  |

## 3.7.20 LOC2: Sperre 2 (Lock 2)

|      |    | Voreinstellung: | 0000                                                                              |
|------|----|-----------------|-----------------------------------------------------------------------------------|
| СН   | PV | Beschreibung:   | Hierüber haben Sie die Möglichkeit die Änderung von RUN/STOP und ZONE zu sperren. |
|      | ĹĽ |                 | DIGIT 1: Verhindert die Änderung von RUN/STOP<br>0: Freigabe 1: gesperrt          |
|      |    |                 | DIGIT 2: Verhindert die Änderung der ZONE<br>0: Freigabe 1: gesperrt              |
| ZONE | SV |                 | DIGIT 3: Nicht belegt                                                             |
|      |    |                 | DIGIT 4: Nicht belegt                                                             |
|      |    |                 |                                                                                   |

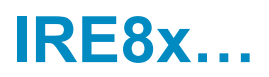

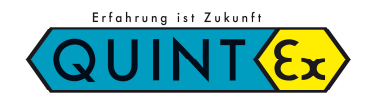

#### 3.8 Einstellmöglichkeiten (Beispiele)

Hier finden Sie Beispiele um den Sollwert u.a. zu ändern.

#### 3.8.1 Einstellmöglichkeit des Sollwertes

Wenn Sie den Sollwert von "CH1" und "Zone 1" von 0°C auf 300°C ändern möchten, können Sie wie folgt verfahren:

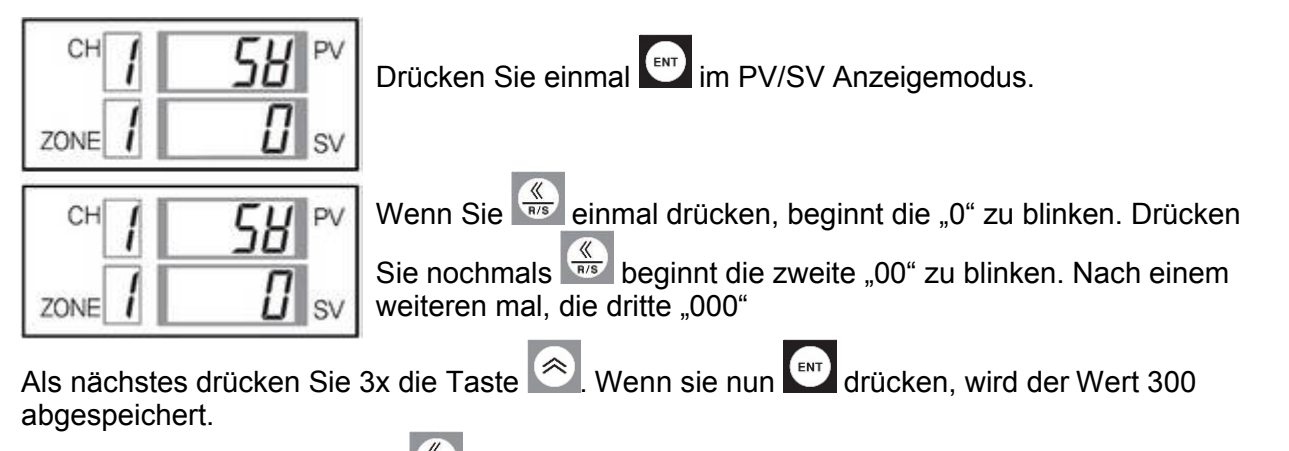

und verschieben Sie die blinkende Ziffer durch 5x drücken von Drücken Sie ein weiteres mal auf die Position ZONE. Wählen Sie die Zone durch Drücken von 🖄 und 🖄 aus, in welcher

der eingestellte Wert gespeichert werden soll.

## 3.8.2 Vergrößern des Sollwertes (Änderung von 399 auf 400)

Drücken Sie 4 damit die rechte 9 zu blinken beginnt (Bild A).

🖄 um den Wert in "0" zu ändern: Drücken Sie

So könne Sie den Wert auf von 399 auf 400 ändern:

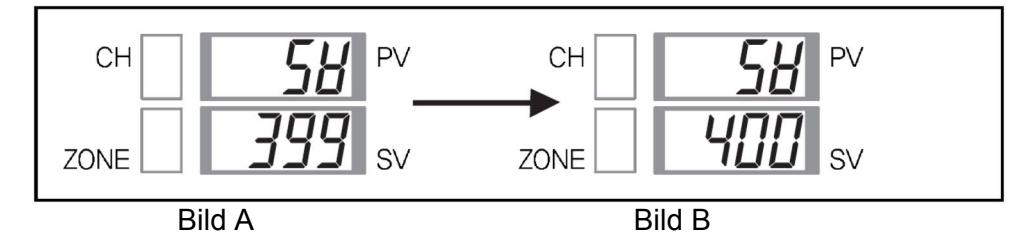

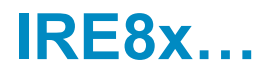

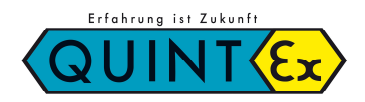

#### 3.8.3 Verkleinern des Sollwertes (Änderung von 400 auf 390)

Drücken Sie Sie die damit die 2. Stelle von rechts (10) zu blinken beginnt (Bild A).

Drücken Sie winden Wert von "00" in "90" zu ändern: So könne Sie den Wert auf von 400 auf 390 ändern:

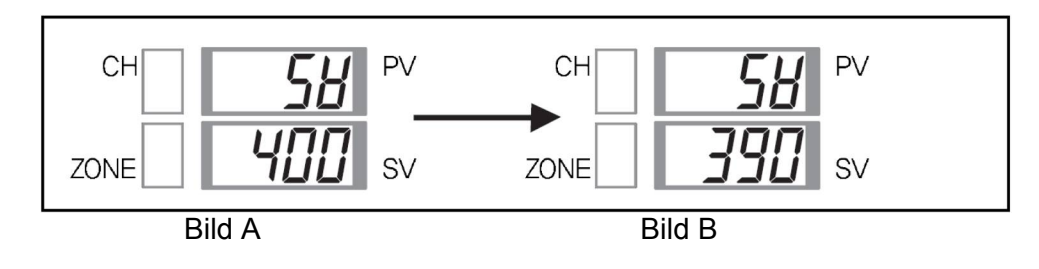

#### 3.8.4 Setzen eines negativen Wertes (Änderung von 100 auf -100)

Drücken Sie  $\underbrace{\&}$  bis die damit die 3. Stelle von rechts (100) zu blinken beginnt (Bild A). Drücken Sie 2x  $\underbrace{\&}$  um den Wert von "100" in "-100" zu ändern: So könne Sie den Wert auf von 100 auf -100 ändern:

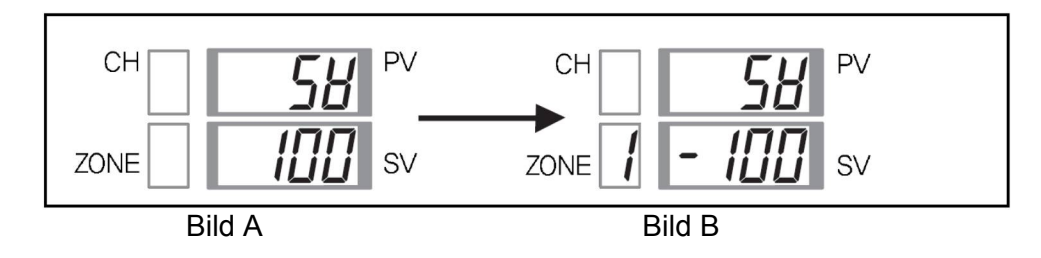

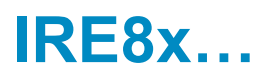

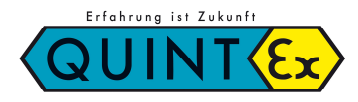

## 3.8.5 Änderung des Sollwertes einer anderen Zone, ohne Änderung der aktuellen

Bsp: Aktuelle Zone ist 1, zu ändernde Zone ist 2. Es soll der Sollwert von Kanal 2, Zone 2 von 200 auf 100 geändert werden.

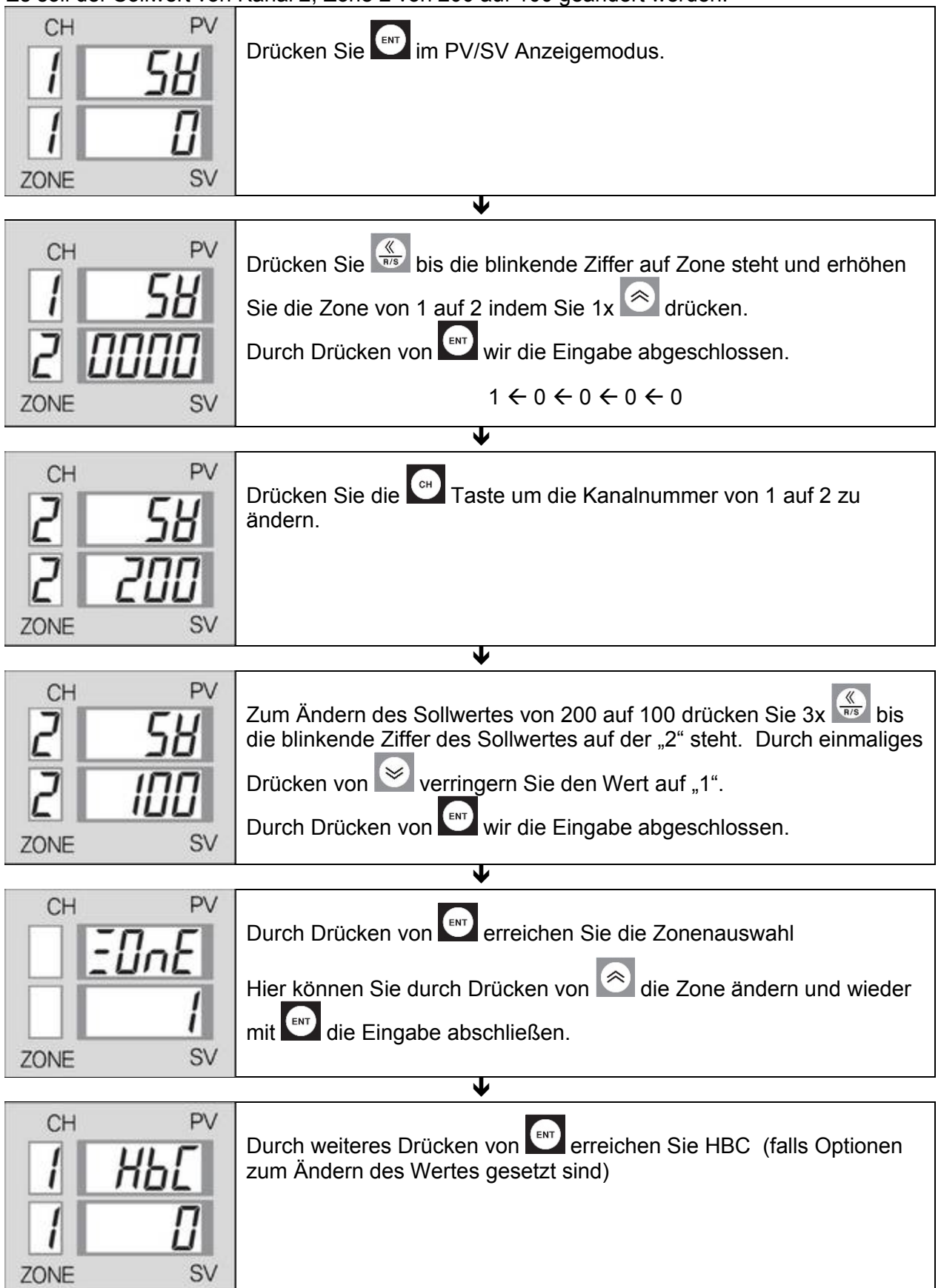

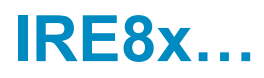

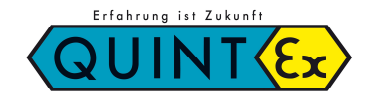

### 3.8.6 Alle Sollwerte auf einmal verstellen "A"

Bsp.: Es sollen die Sollwerte von Kanal 1-8, auf einmal gesetzt werden.

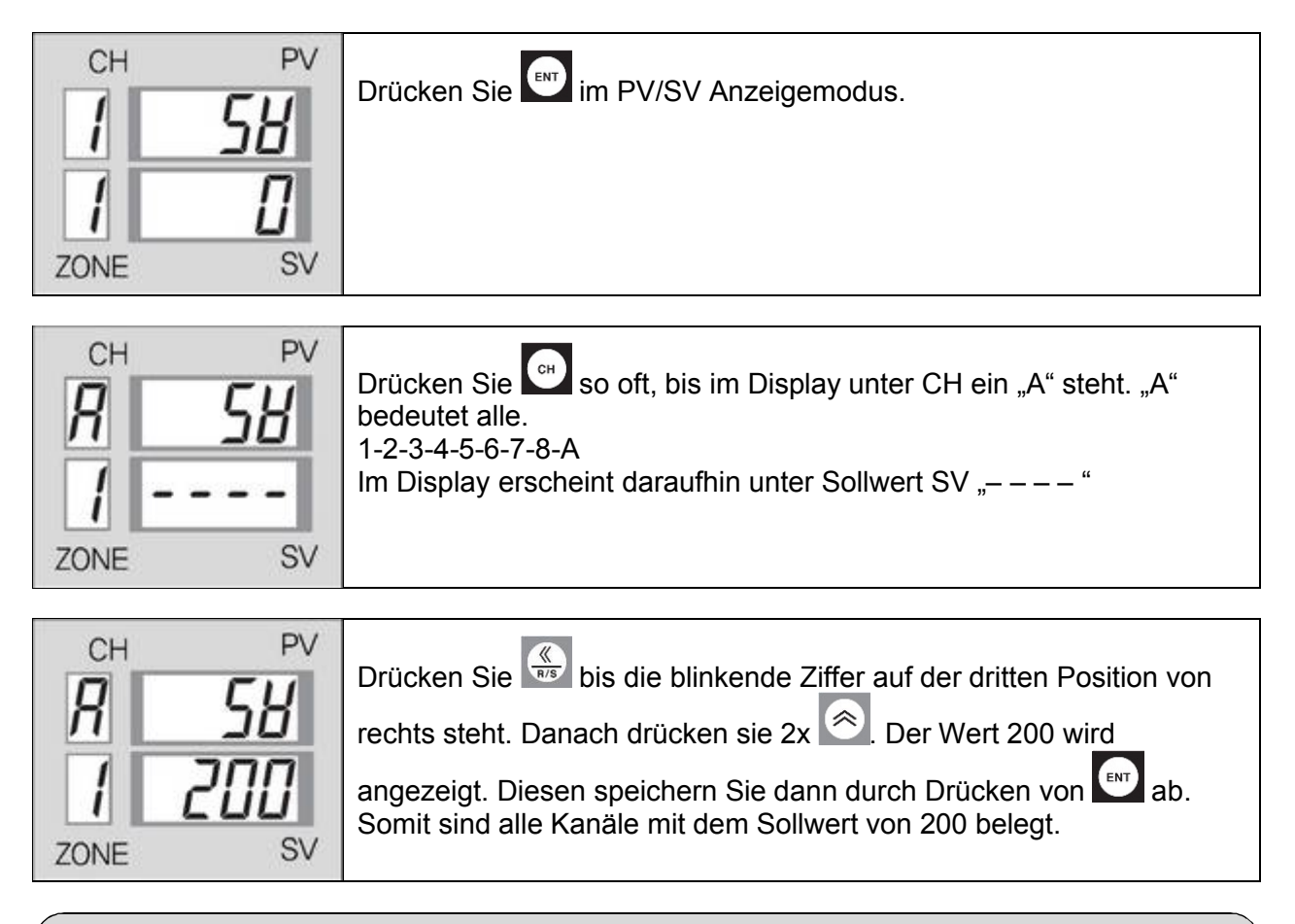

#### Bitte beachten:

Wenn diese Vorgehensweise durchgeführt wurde, erhalten auch die unbenutzten Kanäle den eingegebenen Sollwert.

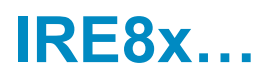

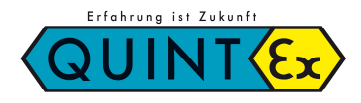

# 4 Funktionen - Bedienung / Beispiele

## 4.1 Start/Stopp

## Ohne Option "DI" Digitaleingang (Digital Input)

- Im Anzeigemodus kann mit durch drücken von zwischen Start und Stopp gewechselt werden
- Ist der Controller gestoppt erscheint im Display unter PV: "LELP".

## Mit Option "DI" Digitaleingang (Digital Input)

- Start/Stopp DI (Eingang Klemme 37-38) ist angeschlossen. Durch drücken von kann auf Start gewechselt werden.
- Wenn der Start/Stopp Eingang DI unterbrochen wird, stoppt die Regelung und es erscheint "*d5ŁP*" im Display.
- Wird gleichzeitig durch DI und  $\bigcirc$  gestoppt, erscheint "5<sup>2</sup><sup>5</sup>

Anzeigevarianten des gestoppten Controllers:

| Auswahl       |       | RUN/STOP (über digitalen Eingang Klemme 37–38) |                         |  |  |
|---------------|-------|------------------------------------------------|-------------------------|--|--|
|               |       | Start: Kontakt geschlossen                     | Stopp: Kontakt geöffnet |  |  |
| RUN/STOP      | Start | RUN (Standardanzeige)                          | dSEP                    |  |  |
| (über Taster) | Stopp | ĽSŁP                                           | 5ŁoP                    |  |  |

Ist der digitale Eingang geschlossen kann über den Taster gestartet und gestoppt werden.

#### Start / Stopp über Display-Taster

- Um den Controller zu starten müssen sie 🛒 für 1 Sek. drücken.
- Ebenso muss zum Stoppen des Controllers für 1 Sek. gedrückt werden. Ist der Controller gestoppt erscheint im PV-Display der entsprechende Text (siehe oben)

## Bitte beachten:

Ist unter LOCK 2 das 1. Digit gesetzt ist ein Start/Stopp durch den Taster nicht möglich.

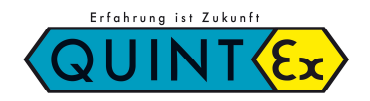

## 4.2 Änderung der Zone

#### Ohne Option "DI" Digitaleingang (Digital Input)

• Die Kanäle werden entsprechend der im Display ausgewählten Zoneneinstellung gesteuert.

## Mit Option "DI" Digitaleingang (Digital Input)

• Über die Digitalen Eingänge (Klemme 39-43) kann die Zone von extern ausgewählt werden. Durch Brücken von Klemme 42-43 wird die Zone freigegeben.

| DI1 | Klemmen- | Zone |   |   |   |   |   |   |   |
|-----|----------|------|---|---|---|---|---|---|---|
| ® ~ | Nummer   | 1    | 2 | 3 | 4 | 5 | 6 | 7 | 8 |
|     | 39 – 43  | Х    | - | Х | - | Х | - | Х | - |
| DI3 |          |      |   |   |   |   |   |   |   |
|     | 40 – 43  | Х    | Х | - | - | Х | Х | - | - |
|     | 41 – 43  | Х    | Х | Х | Х | _ | _ | _ | _ |
| СОМ |          |      |   |   |   |   |   |   |   |

X: Kontakt geöffnet / –: Kontakt geschlossen

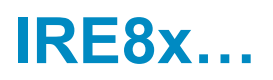

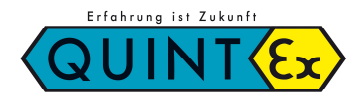

## 4.3 Regler Selbstoptimierungsmodus (Auto-Tuning)

Der Selbstoptimierungsmodus ermittelt die passenden Reglerparameter PID und den LBA Wert automatisch und speichert die Paramater ab.

#### Starten des Selbstoptimierungsmodus

- Parametrieren Sie den Controller bis auf die PID und LBA Werte.
- Lock 1 und Lock 2 müssen auf "0000" gesetzt sein.
- RUN/STOP: Die Steuerung sollte gestartet sein (RUN).

#### Bedienung:

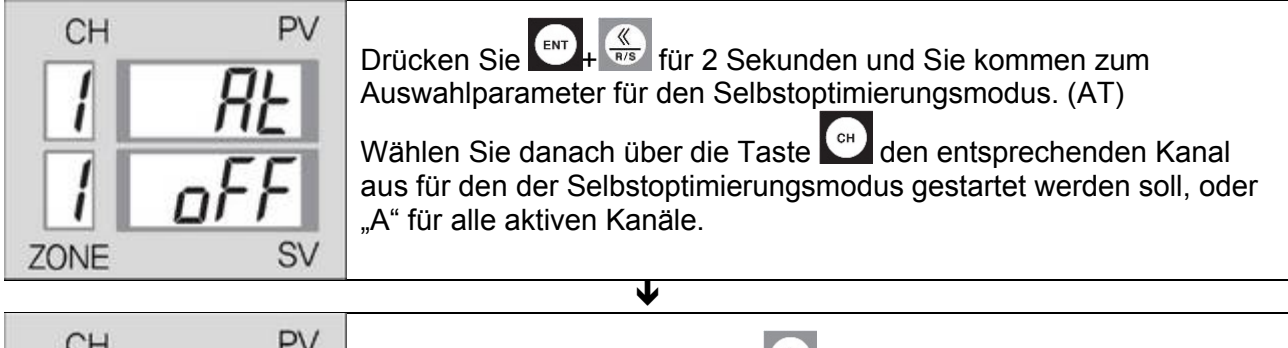

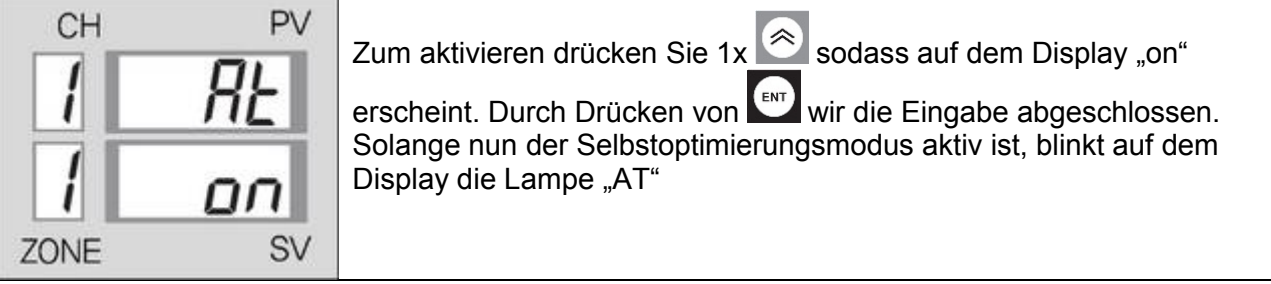

#### Beenden des Selbstoptimierungsmodus

Durch folgende Bedingungen wird der Selbstoptimierungsmodus beendet:

- Störung Burn-Out oder ADC in Abhängigkeit eines Sensorbruchs.
- Der Parameter AT wird auf "OFF" gestellt
- Abschalten der Versorgungsspannung
- Beim Wechsel von Start oder Stopp

Nach beendetem Selbstoptimierungsmodus werden folgende Parameter automatisch gesetzt: PB, AR, TI, TD und LBA.

Wenn AT beendet wird sind noch die ursprünglichen Werte vorhanden. Der Controller regelt dann mit diesen Werten weiter.

Nachdem AT durchlaufen ist erlischt die AT-Lampe. Wenn die Regelung danach nicht zufriedenstellend arbeitet müssen die Werte PID evtl. manuell geändert werden.

## 4.4 Sammeleinstellungen

Diese Funktion wird verwendet um alle Kanäle eines Parameters gleichzeitig zu ändern:

 $1 \rightarrow 2 \rightarrow 3 \rightarrow 4 \rightarrow 5 \rightarrow 6 \rightarrow 7 \rightarrow 8 \rightarrow A$ 

"A" wird unter CH angezeigt, "----" wird unter SV angezeigt.

Setzen Sie den gewünschten Wert durch Drücken von 🍬, 🖄 und 🖄 . Durch Drücken von

🛛 wird der Wert unter Kanal 1 – 8 abgespeichert.

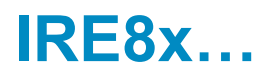

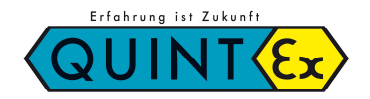

#### 4.5 Alarm (Sammelalarm)

Die Alarmausgänge werden als "oder" Verknüpfung aller Kanäle ausgegeben.

("Oder" bedeutet, dass der entsprechende Alarmaushang angesteuert wird, sobald 1 Kanal der insgesamt 8 eine Störung erkennt.)

- Die Hysterese gegenüber den Alarmeinstellungen steht auf 2°C.
- Wenn eine Alarm-Wartezeit vorgegeben ist (Siehe unten), wird diese Verzögerung bis zum Alarm eingehalten.
  - Im Falle dass die Regelung das erste Mal gestartet wird.
  - Im Falle der Sollwertänderung
  - Der Sollwert wurde durch die Auswahl einer andern Zone geändert.

#### 4.5.1 Voreinstellungen und Einstellbereich in Abhängigkeit des Alarm Typs:

| Alarmnr. | Alarmtyp                                                | Voreinstellung | Einstellbereich |
|----------|---------------------------------------------------------|----------------|-----------------|
| 0        | Kein Alarm                                              | -              | -               |
| 1        | Oberer Grenzalarm Hysterese                             | 100%           | -100 ~ 100%     |
| 2        | Unterer Grenzalarm Hysterese                            | 100%           | -100 ~ 100%     |
| 3        | Oberer + Unterer Grenzalarm Hysterese                   | 100%           | 0 ~ 100%        |
| 4        | Alarm innerhalb des Bereiches                           | 0%             | 0 ~ 100%        |
| 5        | Obere Grenze Hysterese Alarm m. Verzögerung             | 100%           | -100 ~ 100%     |
| 6        | Untere Grenze Hysterese Alarm m. Verzögerung            | 100%           | -100 ~ 100%     |
| 7        | Obere + Untere Grenze Hysterese Alarm<br>m. Verzögerung | 100%           | 0 ~ 100%        |
| 8        | Halte den Alarm innerhalb des Bereiches                 | 0%             | 0 ~ 100%        |
| 9        | Absolut oberer Grenzalarm                               | 100%           | 0 ~ 100%        |
| 10       | Absolut unterer Grenzalarm                              | 0%             | 0 ~ 100%        |
| 11       | Absolut obere Grenze Alarm m. Verzögerung               | 100%           | 0 ~ 100%        |
| 12       | Absolut untere Grenze Alarm m. Verzögerung              | 0%             | 0 ~ 100%        |
| 13       | Sollwerteingabe oberer Grenzalarm                       | 100%           | 0 ~ 100%        |
| 14       | Sollwerteingabe unterer Grenzalarm                      | 0%             | 0 ~ 100%        |
| 15       | LBA / HBA Alarm                                         | _              | _               |
| 16       | Fehlalarm                                               | _              | _               |

Die genannten Prozentwerte beziehen sich auf den Messbereich des Kanals oder des Eingangs. Der Wert versteht sich immer in °C (% bei Spannungseingang)

- Wenn Sie Alarm Nr. 15 in ALT1 auswählen ist LBA aktiv. Wählen Sie Alarm Nr. 15 in ALT2 oder ALT3 aus, ist HBA aktiv.
- HBA-Alarm kann nur im Falle dass der Ausgang Relais oder SSR ist verwendet werden.
- Sie können innerhalb des Einstellbereichs auswählen: -1999 ~ 9999

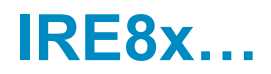

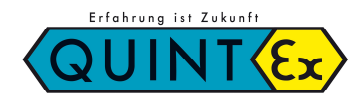

#### 4.5.2 Alarmoperationen

#### • Obere und untere Abweichungen

| AlarmTyp                                 |             |     |         | Alarmoperation |          |                |
|------------------------------------------|-------------|-----|---------|----------------|----------|----------------|
| Alarm obere<br>Abweichung                | Low temp.—  |     | OFF     | ▲<br>SV        |          | High temp.     |
| Alarm untere<br>Abweichung               | Low temp    | ON  |         | OFF<br>SV      |          | —— High temp.  |
| Alarm<br>obere und untere<br>Abweichung  | Low temp.—  | ON  | <br>∟M  | OFF<br>SV      |          | N High temp.   |
| Alarm innerhalb<br>des Bereiches         | Low temp.—  | OFF | ∆<br>LM | ON<br>SV       | <br>ALM  | ——— High temp. |
| Alarm absolut<br>oberer<br>Grenzbereich  | Low temp.—  |     |         | OFF            |          | High temp.     |
| Alarm absolut<br>unterer<br>Grenzbereich | Low temp    | ON  |         | OFF            |          | ———High temp.  |
| Alarm oberer<br>Sollwert                 | Low temp.—  |     |         | OFF            | ON<br>SV | High temp.     |
| Alarm unterer<br>Sollwert                | Low temp. — | ON  | ▲<br>sv | OFF            |          | ——High temp.   |

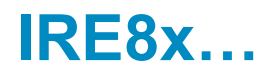

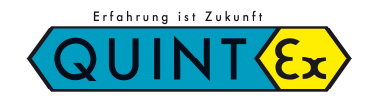

#### 4.5.3 Alarm Hysterese

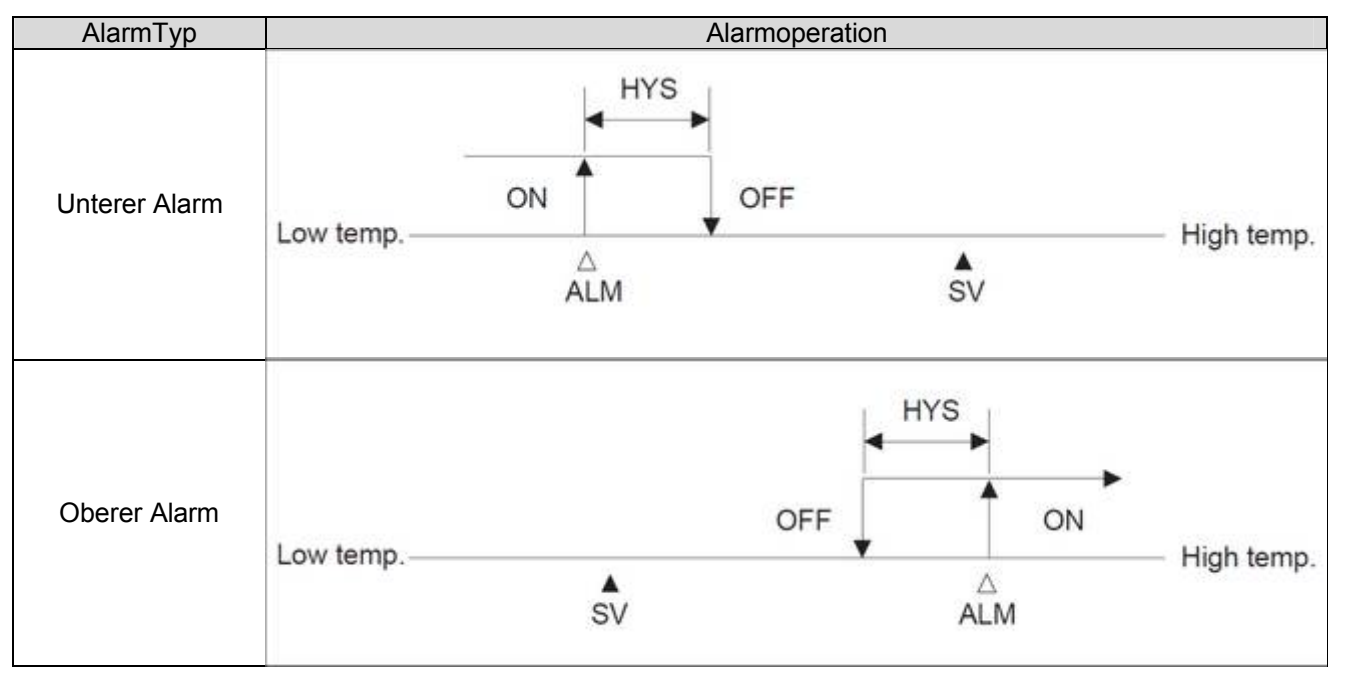

#### 4.5.4 Alarm Verzögerung (Waiting operation)

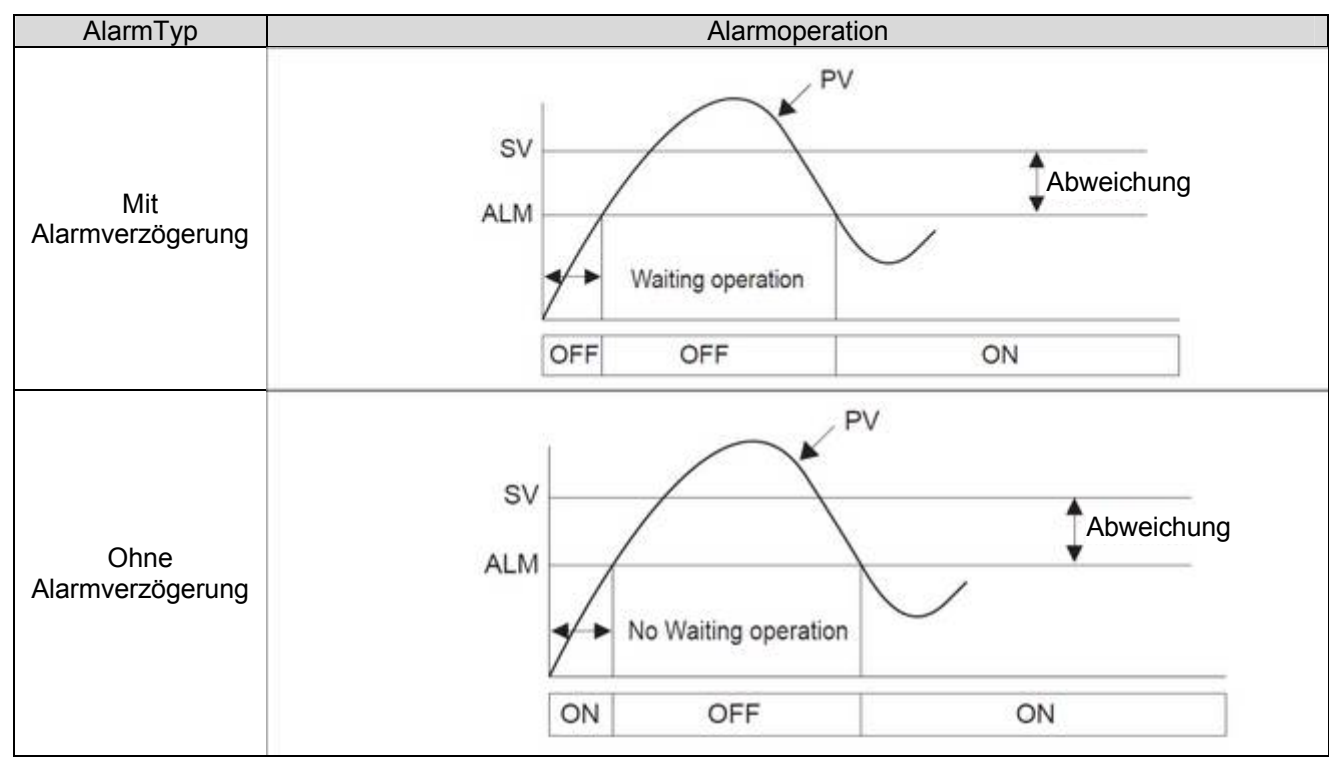

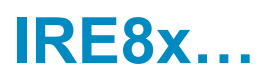

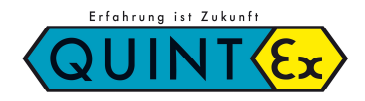

#### 4.5.5 LBA: Regelkreisüberwachung (Loop Break Alarm)

Wenn der Istwert innerhalb des P-Bandes liegt, hat LBA keine Funktion. Befindet sich der Istwert außerhalb des P-Bandes beginnt LBA mir der Überwachung.

LBA Funktion:

Ausgangsleistung ist 0% und Steuerrichtung ist direkt:

Wenn der Istwert innerhalb der Überwachungszeit LBA nicht um 2°C (2F/2%) ansteigt kommt der Alarm.

Ausgangsleistung ist 0% und Steuerrichtung ist entgegengesetzt:

Wenn der Istwert innerhalb der Überwachungszeit LBA nicht um 2°C (2F/2%) fällt kommt der Alarm.

Ausgangsleistung ist 100% und Steuerrichtung ist direkt:

Wenn der Istwert innerhalb der Überwachungszeit LBA nicht um 2°C (2F/2%) fällt kommt der Alarm.

Ausgangsleistung ist 100% und Steuerrichtung ist entgegengesetzt:

Wenn der Istwert innerhalb der Überwachungszeit LBA nicht um 2°C (2F/2%) ansteigt kommt der Alarm.

#### 4.5.6 LBD: Alarm Regelkreisüberwachung Totzone (Contr. Loop Break Alarm Deadband)

- Über LBD wird die Totzone von LBA gesetzt.
- Obwohl ein Alarm auftreten würde wird, solange der Istwert innerhalb LBD der LBA Operation ist, kein Alarm gegeben.

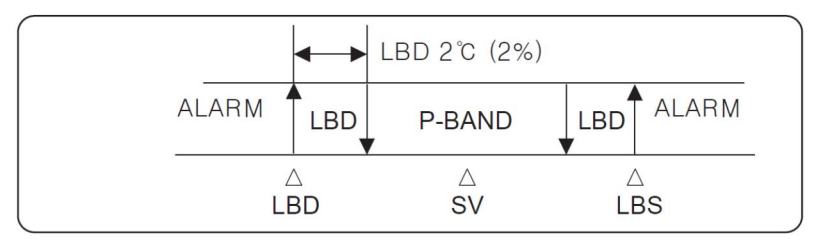

#### 4.5.7 HBA: Alarm Heizungsüberwachung (Heater Break Alarm)

- Der Parameter wird erst nach gesetzter Option angezeigt
- Wird im Falle eines Stromausganges nicht benutzt (Ermöglicht eine Ermittlung des HBA im Falle dass der Ausgang 0% oder 100% ist)
- HBA besteht aus den Störmeldungen von CT 1-8 als "Oder"-Verknüpfung (Wenn CT eines Kanales die Ursache einer Störung ist wird der Störung gesetzt)
- Stromüberwachungsbereich: 1 100A
- Genauigkeit der Stromüberwachung: ±5% des Messbereichs
- Auflösung der Stromüberwachung 0.5A
- Minimale Überwachungszeit: 200ms
- Überwachungsmethode:
  - Nachdem der Ausgang geschalten wurde wird nach 200ms mit der Überwachung CT begonnen.
  - Wenn innerhalb der 200ms der Wert nicht (CT\*Ausgangsleistung %) ist schlägt die Überwachung an.
- Im Falle dass der ermittelte Strom (HBC) in CT kleiner als der gesetzte Wert HBA ist, erfolgt der HBA Alarm.

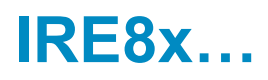

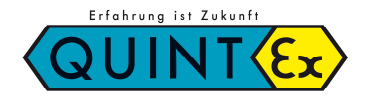

## 4.6 Zonenspeicher (Multi-Memory-Zone)

Es gibt im IRE8x insgesamt 8 Kanäle. Jeder Kanal besteht aus 8 Speicherzonen.

Es ist möglich die Vorbelegungen der Speicher-Zone durch Auswahl der Zonennummer abzurufen. Dies ist für eine unterbrechungsfeie Arbeit vorteilhaft. So können z.B. 64 Sollwerte (8 Kanäle x 8 Speicherzonen) hinterlegt werden.

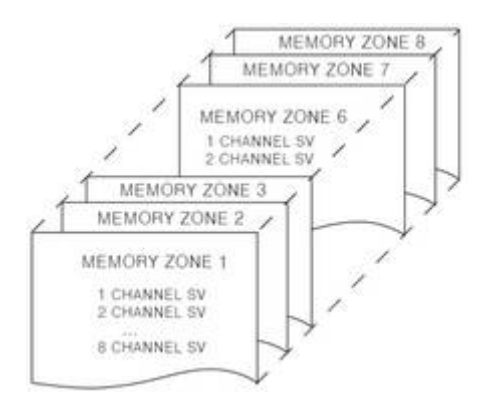

#### 4.7 Sollwertänderungsrate (RATE-Funktion)

Diese Funktion wir dazu verwendet, um innerhalb einer definierten Zeit den Zielwert zu erreichen.

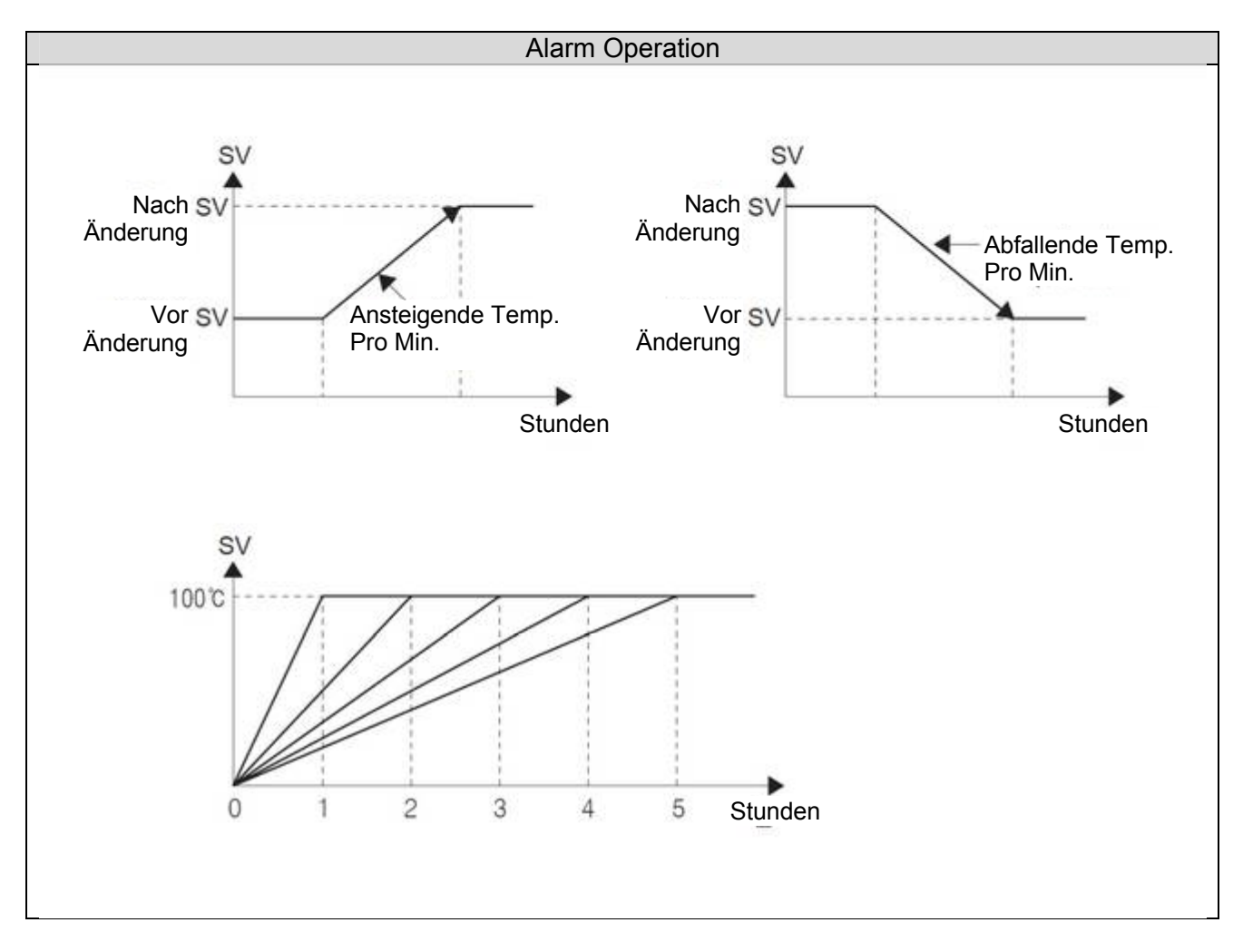

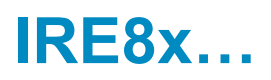

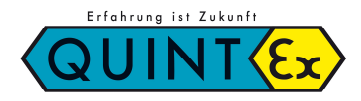

## 4.8 Umschaltzeit Kanäle (SCAN)

Hier wird die Umschaltzeit zur automatischen Umschaltung der Anzeige der einzelnen Kanäle gesetzt.

Im folgenden Beispiel ist die Umschaltzeit 2 Sekunden.

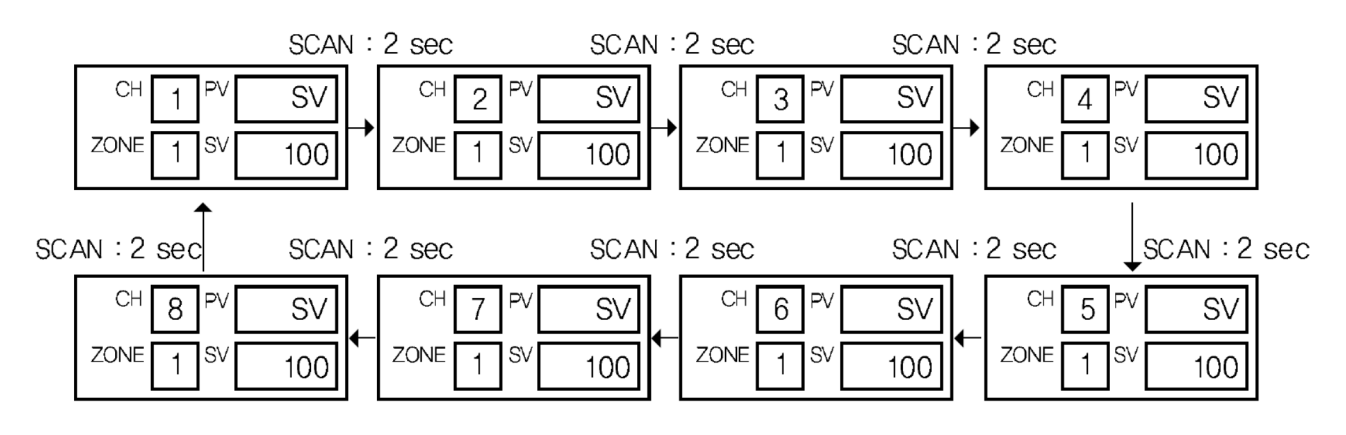

Ist der Kanal nicht aktiv (CHEN = OFF), hier im Beispiel Kanal 2 + 6, wird der Kanal während dem Durchlauf nicht angezeigt.

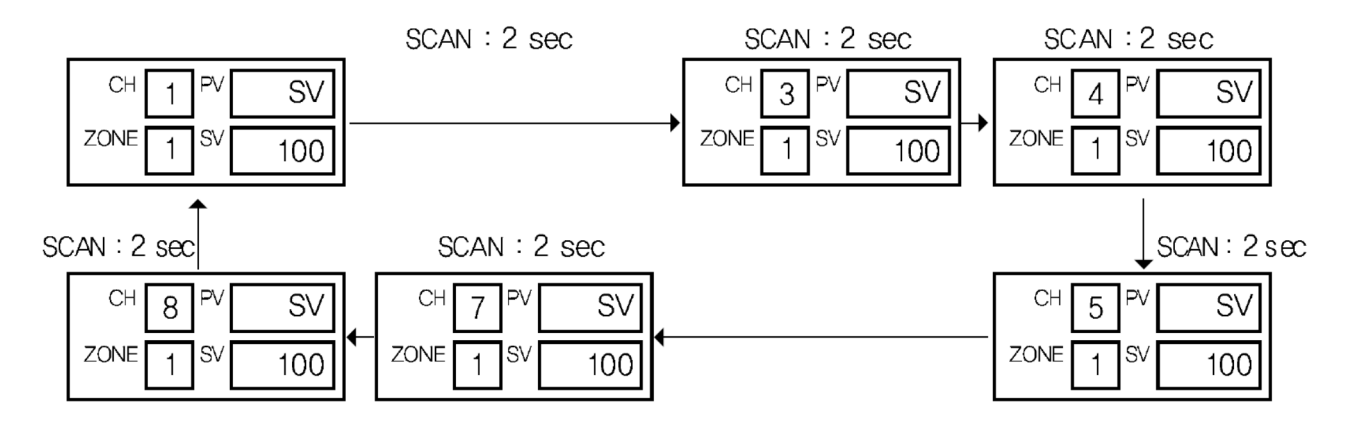

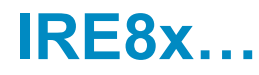

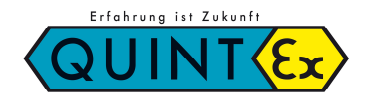

# 5 Technische Daten

## 5.1 Eingänge

|                                   | Beschreibung                                                                                                   |  |  |  |  |  |  |  |  |  |  |
|-----------------------------------|----------------------------------------------------------------------------------------------------|--|--|--|--|--|--|--|--|--|--|
| Versorgungsspannung               | 100–240V AC, 50–60HZ                                                                                           |  |  |  |  |  |  |  |  |  |  |
| Aufnahmeleistung                  | Max. 12VA                                                                                                    |  |  |  |  |  |  |  |  |  |  |
| Sensoreingänge                    | Thermoelemente, RTD (Widerstandstemperaturfühler), DC-Spannung                                                 |  |  |  |  |  |  |  |  |  |  |
| Wandlungszeit                     | 1 Sek                                                                                                    |  |  |  |  |  |  |  |  |  |  |
| Anzahl Kanäle                     | 4 oder 8                                                                                                    |  |  |  |  |  |  |  |  |  |  |
| Auflösung Eingang                 | Grundsätzlich unterhalb des Dezimalpunktes des<br>Eingangsbereiches                                            |  |  |  |  |  |  |  |  |  |  |
| Eingangswiderstand                | Ca. 1 MΩ                                                                                                    |  |  |  |  |  |  |  |  |  |  |
| Zulässiger Signalwiderstand       | Ca. 0.2 μV/Ω                                                                                                   |  |  |  |  |  |  |  |  |  |  |
| Zulässiger<br>Schleifenwiderstand | Ca. 0.01 %/V                                                                                                   |  |  |  |  |  |  |  |  |  |  |
| Zulässige Eingangsspannung        | Thermoelemente, RTD: 5V ~ -2V; DC-Spannung 12.5V ~ -5V                                                         |  |  |  |  |  |  |  |  |  |  |
| Kompensationstoleranz             | ±1.5°C (0-50°C)                                                                                                |  |  |  |  |  |  |  |  |  |  |
| Eingangs-<br>Kurzschlusserkennung | Direkte Steuerung: herunterfahren,<br>entgegengesetzt Steuerung: hochfahren                                    |  |  |  |  |  |  |  |  |  |  |
| Genauigkeit des Messbereichs      | Thermoelement: ±0.3% des Messbereichs<br>RTD: ±0.3% des Messbereichs<br>DC-Spannung: ±0.3% des Messbereichs    |  |  |  |  |  |  |  |  |  |  |
| Eingangsbereich                   | Siehe Eingangstypen und Bereichscode                                                                           |  |  |  |  |  |  |  |  |  |  |
| Isolationswiderstand              | Über 20MΩ bei 500V DC                                                                                          |  |  |  |  |  |  |  |  |  |  |
| Durchschlagsfestigkeit            | 2300V für 1 Min.                                                                                               |  |  |  |  |  |  |  |  |  |  |
| Speicher (Memory Backup)          | Der Speicher ist ein EEPROM mit einer Lebensdauer von 100.000 Schreibzyklen. Er speichert Daten über 10 Jahre. |  |  |  |  |  |  |  |  |  |  |
| Regelung                          | 2-Punkt-Regler, P, PI, PD, PID, Selbstoptimierend                                                              |  |  |  |  |  |  |  |  |  |  |
| Eingangskontakte                  | Direkt und entgegengesetzt Ein: weniger als $2K\Omega$ , Aus: über $15K\Omega$                                 |  |  |  |  |  |  |  |  |  |  |
| HBA Eingang                       | 0 – 100A                                                                                                    |  |  |  |  |  |  |  |  |  |  |
| HBA Genauigkeit                   | Größere zwischen ±5% des Bereiches und ±2A                                                                     |  |  |  |  |  |  |  |  |  |  |
| Betriebsbedingungen               | Temperatur: 0 – 50°C<br>Luftfeuchtigkeit: 20 – 85%                                                             |  |  |  |  |  |  |  |  |  |  |

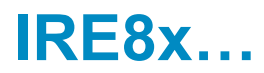

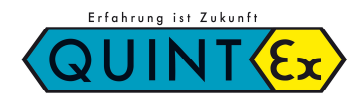

## 5.2 Ausgänge

|                        | Beschreibung                                                                                                    |
|------------------------|----------------------------------------------------------------------------------------------------|
| Relais                 | Max. 250VAC / 3A (Ohmsche Last)<br>Ausgangsansteuerung: P.I.D., 2-Punkt-Regler<br>Zykluszeit: 1 – 1000 Sek.<br>Zeitauflösung: Die kleinere zwischen 0.1% und 10ms                                                                        |
| SSR (Halbleiterrelais) | Spannung Ein: Ca. 12VDC<br>(Lastwiderstand mindestens 600Ω, 30mA bei Kurzschluss)<br>Spannung Aus: 0.1VDC max.<br>Zykluszeit: 1 – 1000 Sek.<br>Ausgangsansteuerung: Zeitverhältnis<br>Zeitauflösung: Die kleinere zwischen 0.1% und 10ms |
| SCR (Strom)            | Stromausgang: 0 – 20mA DC, 4 – 20mA DC<br>Lastwiderstand: kleiner 600 $\Omega$<br>Genauigkeit: ±1% des Meßbereichs                                                                                                    |
| Triac                  | 230V AC, 0.5A (weniger als 40°C Umgebungstemperatur)                                                                                                    |

## 5.3 Alarmausgänge

|         | Beschreibung                                                                                                    |
|---------|----------------------------------------------------------------------------------------------------|
| Relais  | Max. 240VAC / 1A, 30VDC / 1A (Ohmsche Last)<br>Ausgänge: max. 3, Abhängig von der Option                                                                                                    |
| HBA/LBA | Anschlüsse: 1<br>Messbereich: 0 – 100A AC<br>Alarmausgang wird benötigt<br>Alarm typ: siehe 4.5<br>Option: Möglich im Falle eines 2-Punkt-Regler Ausganges oder<br>einer P-Regelung. Nicht möglich bei Stromausgang. |

## 5.4 Kommunikation

|                       | Beschreibung                                     |  |  |  |  |  |  |
|-----------------------|--------------------------------------------------|--|--|--|--|--|--|
| Standard              | Basierend auf EIA RS485                          |  |  |  |  |  |  |
| Max. Geräteanzahl     | 31 oder 255                                      |  |  |  |  |  |  |
| Verkabelung           | 2- oder 4- Draht                                 |  |  |  |  |  |  |
| Synchronisation       | Start-Stopp Synchron Mode                        |  |  |  |  |  |  |
| Kommunikationssequenz | Keine                                            |  |  |  |  |  |  |
| Max. Leitungslänge    | 1.2Km                                            |  |  |  |  |  |  |
| Übertragungsrate      | 1200, 2400, 4800, 9600 BPS (parametrierbar)      |  |  |  |  |  |  |
| Start-Bit             | 1                                                |  |  |  |  |  |  |
| Datenlänge            | 7 oder 8 Bit                                     |  |  |  |  |  |  |
| Parität               | Keine, gerade, ungerade                          |  |  |  |  |  |  |
| Stopp-Bit             | 1 oder 2                                         |  |  |  |  |  |  |
| Protokoll             | PC-Verbindung mit oder ohne Summe                |  |  |  |  |  |  |
| Antwortzeit           | Empfang Aufbereitungszeit + (Antwortzeit x 10ms) |  |  |  |  |  |  |

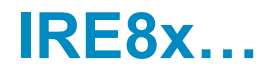

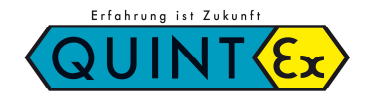

#### 5.5 Störungscodes

| Anzeige     | Warnung                                                                        | PV Anzeige                                                                                                    | Störungsbeseitigung                                                                                                    |
|-------------|--------------------------------------------------------------------------------|----------------------------------------------------------------------------------------------------|----------------------------------------------------------------------------------------------------|
| obr<br>-obr | Istwert ist<br>außerhalb des<br>Eingangsbereichs                               | OVR:<br>Zeigt an, dass der aktuelle<br>Istwert über 105% ist<br>-OVR:<br>Zeigt an, dass der aktuelle<br>Istwert unter -5% ist | Maßnahme:<br>Prüfen Sie den Istwert<br>Ausgang: Normale Operation<br>PV Status: Normale Operation                                                                                                    |
| гJГ         | Störung RJC ist aufgetreten                                                    | Zeigt Istwert ohne RJC<br>Wert                                                                                                | Maßnahme: Spannungsversorgung<br>aus und wieder einschalten.<br>Ausgang: Normale Operation<br>PV Status: Normale Operation                                                                                                    |
| EEP         | Eine Störung des<br>EEPROM ist<br>aufgetreten                                  | Zeigt aktuellen Istwert an Zeigt BOUT an                                                                                      | Maßnahme: Spannungsversorgung<br>aus und wieder einschalten.<br>Ausgang: Normale Operation<br>PV Status: Normale Operation                                                                                                    |
| boUE        | Temperatursensor<br>ist defekt oder<br>Istwert liegt<br>außerhalb<br>-5 ~ 105% | BOUT                                                                                                    | Maßnahme:<br>Prüfen Sie den Temperatursensor<br>oder den Istwert<br>Ausgang Status:<br>- Direkt (100%)<br>- entgegengesetzt (0%)<br>Istwert Status:<br>- Direkt: weniger (0%)<br>- entgegengesetzt: weniger (100%)                                                                           |
| RdE         | AD Converter ist<br>defekt                                                     | ADC                                                                                                    | Maßnahme: Spannungsversorgung<br>aus und wieder einschalten.<br>Wenn die Störung immer noch<br>auftritt kontaktieren Sie bitte<br>Quintex.<br>Ausgang Status:<br>- Direkt (100%)<br>- entgegengesetzt (0%)<br>Istwert Status:<br>- Direkt: weniger (0%)<br>- entgegengesetzt: weniger (100%) |

#### 5.6 Weiterführende Produkte

Artikelnummer:

IRPT100: PT100 Temperatursensor 3-Leiter Technik bis 180°C

Bitte fragen Sie für weitere Produkte wie Heizkabel, An- und Abschlusssets, Klemmkästen usw. direkt bei Fa. Quintex an.

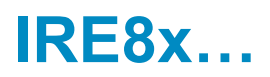

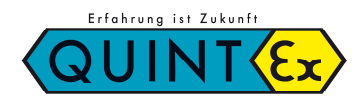

# 6 Notizen

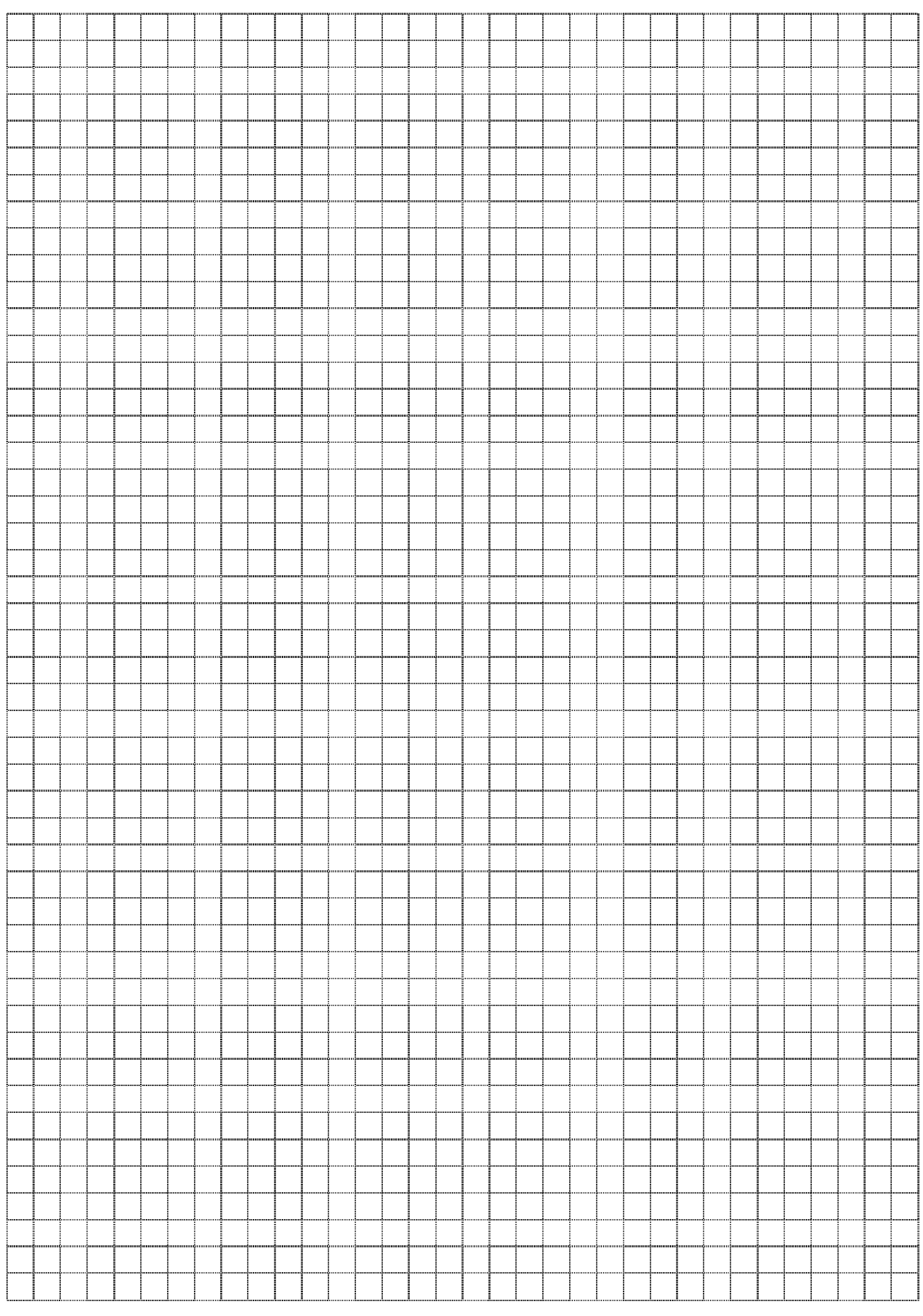

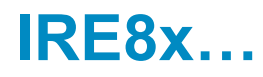

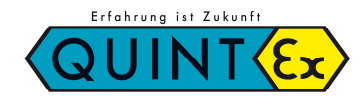

|  |  |  |  |  |  |  |  | <br> |  |  |  |  |  |  |      |  |
|--|--|--|--|--|--|--|--|------|--|--|--|--|--|--|------|--|
|  |  |  |  |  |  |  |  |      |  |  |  |  |  |  |      |  |
|  |  |  |  |  |  |  |  | <br> |  |  |  |  |  |  | <br> |  |
|  |  |  |  |  |  |  |  |      |  |  |  |  |  |  |      |  |
|  |  |  |  |  |  |  |  |      |  |  |  |  |  |  |      |  |
|  |  |  |  |  |  |  |  | <br> |  |  |  |  |  |  |      |  |
|  |  |  |  |  |  |  |  |      |  |  |  |  |  |  |      |  |
|  |  |  |  |  |  |  |  |      |  |  |  |  |  |  |      |  |
|  |  |  |  |  |  |  |  | <br> |  |  |  |  |  |  | <br> |  |
|  |  |  |  |  |  |  |  |      |  |  |  |  |  |  |      |  |
|  |  |  |  |  |  |  |  |      |  |  |  |  |  |  |      |  |
|  |  |  |  |  |  |  |  |      |  |  |  |  |  |  |      |  |
|  |  |  |  |  |  |  |  |      |  |  |  |  |  |  |      |  |
|  |  |  |  |  |  |  |  |      |  |  |  |  |  |  |      |  |
|  |  |  |  |  |  |  |  |      |  |  |  |  |  |  |      |  |
|  |  |  |  |  |  |  |  | <br> |  |  |  |  |  |  | <br> |  |
|  |  |  |  |  |  |  |  | <br> |  |  |  |  |  |  | <br> |  |
|  |  |  |  |  |  |  |  |      |  |  |  |  |  |  |      |  |
|  |  |  |  |  |  |  |  |      |  |  |  |  |  |  |      |  |
|  |  |  |  |  |  |  |  |      |  |  |  |  |  |  |      |  |
|  |  |  |  |  |  |  |  |      |  |  |  |  |  |  |      |  |

Quintex GmbH – i\_Park Tauberfranken 13 – 97922 Lauda-Königshofen – Germany Tel: +49 9343 6130 -100 Fax: +49 9343 6130 -105 E-Mail: info@quintex.info Seite 45/46

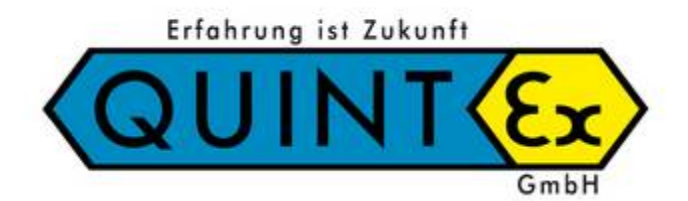

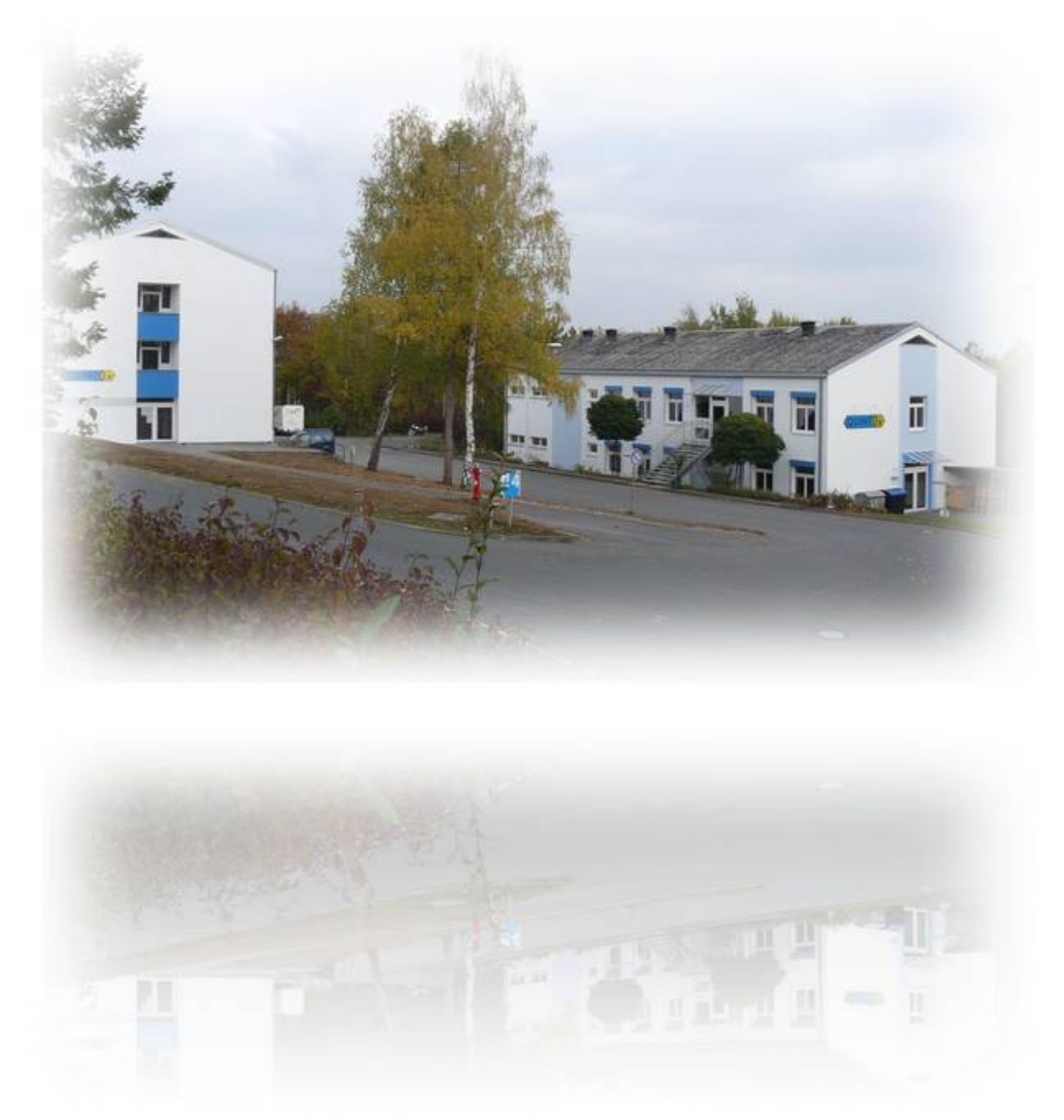

Quintex GmbH i\_Park Tauberfranken 13 97922 Lauda-Königshofen – Germany Tel: +49 9343 6130 -100 Fax: +49 9343 6130 -105 E-Mail: info@quintex.info www.quintex.info